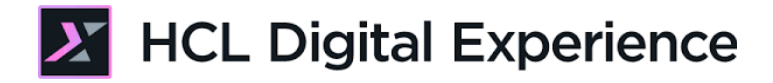

## HDX-DEV-300 DX Setup Local Java Development Environment Lab

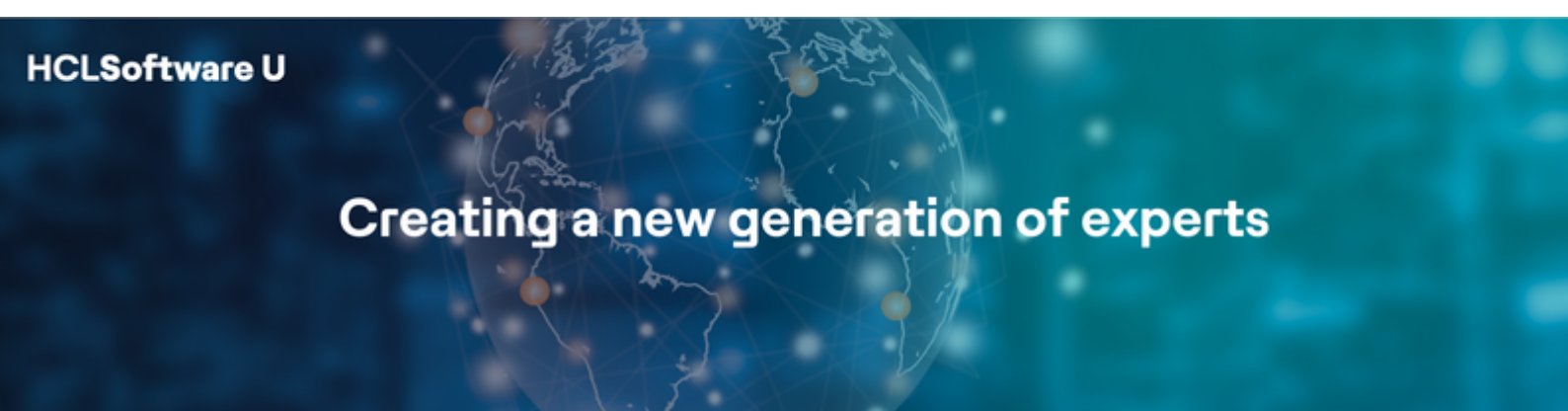

Edition: July 2024 Herbert Hilhorst – <u>herbert.hilhorst@hcl-software.com</u> Thorsten Reinheimer - <u>thorsten.reinheimer@hcl-software.com</u>

## **Table of Contents**

| Author(s)                                                                    | . 3 |
|------------------------------------------------------------------------------|-----|
| Introduction                                                                 | . 4 |
| Prerequisites                                                                | . 5 |
| Lab Overview                                                                 | . 6 |
| Part 1: DX Java Development with Visual Code Studio and Maven                | . 8 |
| Part 2: Setup DX Server for Debugging                                        | 15  |
| Optional Part 3: DX Java Development with Eclipse and Maven                  | 19  |
| Optional Part 4: DX Java Development with IBM Rational Application Developer | 31  |
| Conclusion                                                                   | 39  |
| Resources                                                                    | 40  |
| Legal statements                                                             | 41  |
| Disclaimers                                                                  | 42  |

## Author(s)

This document was created by the following Subject Matter Experts:

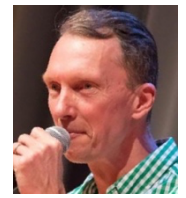

Herbert Hilhorst Company: HCLSoftware

#### Bio

Herbert Hilhorst is an HCL Digital Experience (DX) Technical Advisor at HCLSoftware.

Contact: herbert.hilhorst@hcl-software.com

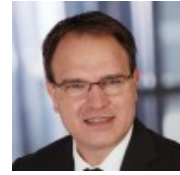

Thorsten Reinheimer Company: HCLSoftware

#### Bio

Thorsten Reinheimer is an HCL Digital Experience (DX) Technical Lead at HCLSoftware.

Contact: thorsten.reinheimer@hcl-software.com

### Introduction

This hands-on lab gets you started on Java development for the HCL Digital Experience (DX) platform. This is used for several more advanced topics, like plugins and Java portlets development.

You will learn how to set this up a free developer tools (IDE) Microsoft Visual Studio Code, and optionally with Eclipse and IBM Rational Application Developer. You will prepare the different development environments to work easily with DX Java artifacts for your DX server.

## Prerequisites

- Completion of the <u>HDX-INTRO</u> course as this gives you access to your own DX instance on HCL SoFy
- 2. Completion of <u>HDX-DEV-100</u> as this helps you setting up the DXClient and deploy DX standalone as a Docker-Compose instance
- 3. Access to a DX server, remote or local (Docker-Compose or traditional installation). Here are instructions for a traditional installation of DX (not recommended, as hard to install and update): <u>https://support.hcltechsw.com/csm?id=kb\_article&sysparm\_article=KB0079596</u>
- 4. Download and extract the DX Portlet Development Utilities from <u>https://github.com/HCL-</u> <u>TECH-SOFTWARE/dx-portlet-development-utilities</u>

## Lab Overview

In this lab, you will explore how to set up your local development environment to build Java artifacts for HCL Digital Experience. These artifacts may be Java Portlets, plugins, themes, etc. They are typically deployed in three different ways: JAR, WAR and EAR. All of them are created using Zip/Jar compression. However, they are intended for different purposes:

- JAR (Extension called Java ARchive) Supports Java and contains all your .class files and other resources like xml descriptors and other kind of files
- WAR (Extension called Web ARchive) Supports servlet and JSP APIs and contains web-based resources, such as images, HTML, property files and compiled Java code
- EAR (Extension called Enterprise Application aRchive files) Supports Java EE API and contains other Java EE archives, such as WAR, RAR, EJB-JAR and JAR files

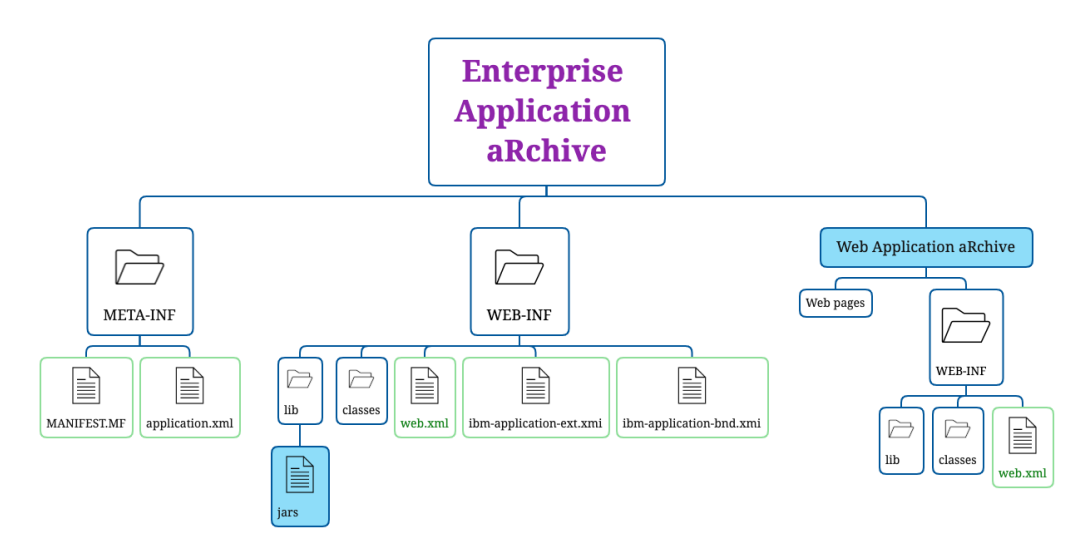

There are many ways to develop locally with Java. In this lab, you will set up your local development environment using Maven to simplify creating different artifacts that later can be deployed on a DX server. Detailed steps will be discussed to connect to a DX server remotely or locally using different developer tools (IDEs).

Overview:

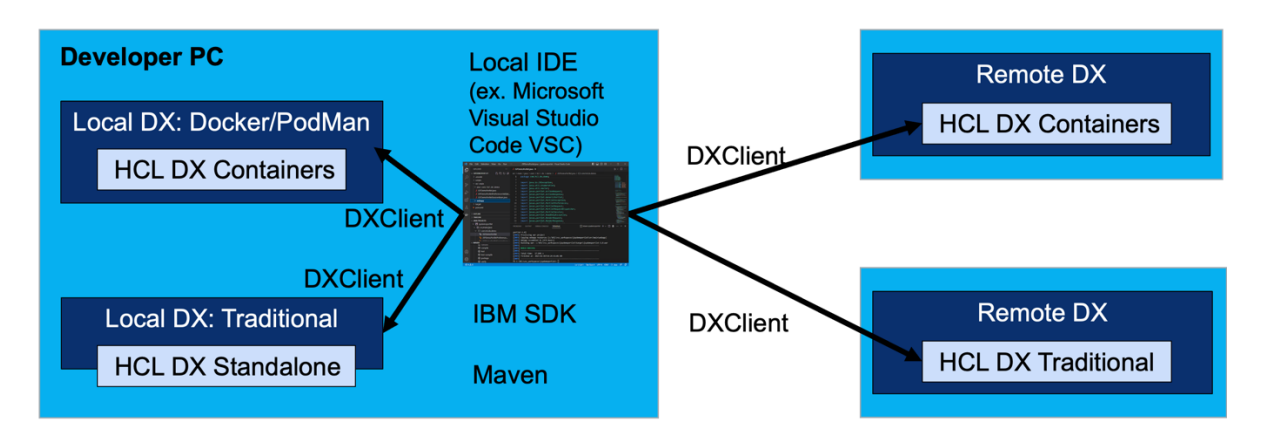

You will first learn how to set this up using Visual Studio Code, which is a free, well-known and popular developer tool (IDE). You may also optionally learn how to set it up using Eclipse or IBM Rational Application Developer (RAD). Eclipse is a powerful IDE with a lot of extensions and plugins. For details, please check: <u>https://www.eclipse.org</u>. Please note that IBM Rational Application Developer requires an official license to develop in a professional way. A trail version can be used for 30-60 days depending on the features that will be used.

This lab covers three parts:

#### Part 1: DX Java Development with Visual Studio Code

In this part, you will set up your local development environment to use the right (IBM) Java SDK, Maven to simplify creating different artifacts, DXClient to deploy them to your DX server, and have it work with Visual Studio Code.

#### Part 2: Setup DX Server for Debugging

As you want to be able to debug your Java developments, you will enable debugging on your DX server.

| WebSphere. software                                                                            |                                                                                                    | Welcome wpsadmin Help   Logo                                                                                                    |
|------------------------------------------------------------------------------------------------|----------------------------------------------------------------------------------------------------|----------------------------------------------------------------------------------------------------|
| View: All tasks                                                                                | Cell=dockerCell, Profile=wp_profile     Application servers                                                                                                    | 7                                                                                                    |
|                                                                                                | Application servers > WebSphere Portal > Debugging set<br>Specifies a model of the attributes needed for debugging a JVM<br>Configuration                                                                                                    | rvice<br>and various components, such as the BSF manager.                                                                                                    |
|                                                                                                | General Properties<br>Enable service at server startup<br>+ JVM debug port<br>7777<br>+ JVM debug arguments<br>-agentlib:jdwp=transport=dt_socket                                                                                                    | The additional properties will<br>not be available until the<br>general properties for this<br>item are applied or saved.<br><u>Additional Properties</u><br>• Custom properties |
| System administration Users and Groups Monitoring and Tuning Troubleshooting Sandre laboration | Debug class filters         com.ibm.osgi.*         com.ibm.servlet.*         com.ibm.tx.*         com.ibm.servlet.*         com.ibm.servlet.* |                                                                                                    |
| Service integration     UDDI                                                                   | Apply OK Reset Cancel                                                                                                    |                                                                                                    |

#### **Optional Part 3: DX Java Development with Eclipse IDE for Java EE Developers**

Optionally, you may set up and configure the Eclipse IDE to work with Java and combine it with Maven to make it simple to create and deploy the different artifacts for DX on a local or remote DX server.

#### **Optional Part 4: DX Java Development with IBM Rational Application Developer**

And optionally, use IBM Rational Application Developer to develop with Java for DX.

### Part 1: DX Java Development with Visual Code Studio and Maven

In this part, you will set up your local development environment to use the right (IBM) Java SDK, Maven to simplify creating different artifacts, DXClient to deploy them to your DX server, and have it work with Visual Studio Code.

1. First ensure to have IBM Java SDK installed. This allows you to compile and run your Java code and to build your java packages. Find the supported version that matches your DX server version runtime, as you may find here:

https://opensource.hcltechsw.com/digital-

experience/latest/get started/system requirements/traditional/supported config/.

| X Supported Config                                              | uration |                                                            | م                                            | Search          | P HCL-TECH-SOFTWARE/digi<br>Scf212 ☆3 ¥9             |
|-----------------------------------------------------------------|---------|------------------------------------------------------------|----------------------------------------------|-----------------|------------------------------------------------------|
| Product Overview > Architecture overview Plan Your Deployment > |         | Java SDK<br>HCL Digital Experience 9.5 requires JDK 7.0 or | · later for installation.                    |                 | Table of contents<br>Operating Systems<br>AIX family |
| Program Requirements                                            | ~       | Prerequisite                                               | Prerequisite minimum, and Supported versions | Product Minimum | Linux family<br>Windows family                       |
| Kubernetes                                                      | >       | IBM Runtime Environment, Java Technology Edition           | 8.0 and later maintenance releases           | 8.5             | Hypervisors<br>AIX Summary                           |
| Supported Configuration<br>Unsupported<br>Other Configuration   | Ŷ       | Databases                                                  |                                              |                 | Linux Summary<br>Windows Summary<br>Prerequisites    |
| Docker<br>Disclaimers                                           |         | Supported Software                                         | Supported software minimum                   | Product minimum | IBM Installation Manager                             |
| System Requirements Glos                                        | sary    | Apache Derby                                               | 10.11*                                       | 8.5             | Java SDK                                             |

You may get it from IBM's website, e.g. for V8.0: <u>https://www.ibm.com/support/pages/java-sdk-downloads-version-80</u>. Download the version that matches your OS install it locally using the instructions provided. Make sure that the system environment variables JAVA\_HOME and CLASSPATH are set to ensure that by default the correct Java version will be used:

JAVA\_HOME=<point to the directory of your Java location> For example: "/opt/IBM/Java/8.0/jre" or "C:\IBM\JAVA\8.0\jre" CLASSPATH=<point to the location of the rt.jar file> For example: "/opt/IBM/Java/8.0/jre/lib/rt.jar" or "C:\IBM\JAVA\8.0\jre\rt.jar"

3. To check if it works well, open a shell or Command Line and test with command:

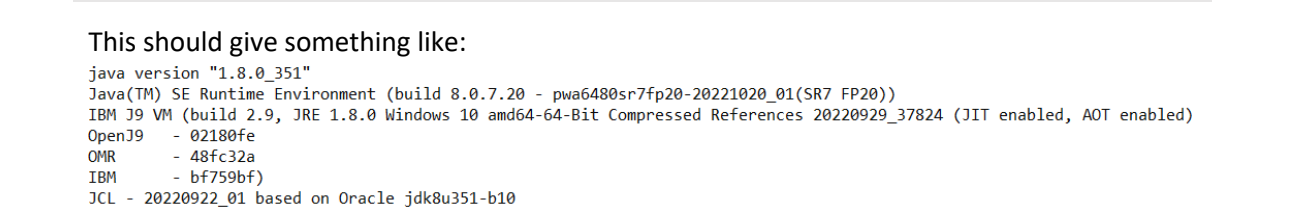

iava-version

4. Then install Apache Maven. Apache Maven is a software project management and comprehension tool. Based on the concept of a project object model (POM), Maven can manage a project's build, reporting and documentation from a central piece of information. You will use Maven archetypes that provide project templates to develop the Java code. You can find more details about the Maven archetypes here:

<u>https://maven.apache.org/guides/introduction/introduction-to-archetypes.html</u>. You may find more information on <u>https://maven.apache.org/</u>. You will use Maven to manage your development more easily. Download Maven using: <u>https://maven.apache.org/download.cgi</u> and install it locally using the instructions provided (installation instructions are also provided in the README.txt in the downloaded zip file):

<u>https://maven.apache.org/install.html</u>. Learn more on Maven using: <u>https://maven.apache.org/guides/getting-started/maven-in-five-minutes.html</u>. Then confirm the installation with the command line:

mvn −v

Which should give you the version number and more details on your Maven installation, like:

Apache Maven 3.8.7 (b89d5959fcde851dcb1c8946a785a163f14e1e29) Maven home: C:\HCL\apache-maven-3.8.7 Java version: 1.8.0\_351, vendor: IBM Corporation, runtime: C:\HCL\ibm\_sdk80\jre Default locale: en\_DE, platform encoding: UTF8 OS name: "windows 10", version: "10.0", arch: "amd64", family: "windows"

5. Install Microsoft Visual Studio Code (VSC). You may use your favorite code editor to develop with Java. In this part, you will find instructions using VSC, a free open-source code editor. You may find details on this editor in this link: <u>https://code.visualstudio.com/</u>, download it using <u>https://code.visualstudio.com/download</u> and then set it up on your <u>macOS</u>, <u>Linux</u> or <u>Windows</u> using <u>https://code.visualstudio.com/docs/setup/setup-overview</u>.

- 6. As soon as Microsoft Visual Studio Code is installed, start the IDE. In the next steps install the following extensions that allows you to work with Java artifacts easily:
  - Language Support for Java Java Linting, Intellisense, formatting, refactoring, Maven/Gradle support and more...
  - Debugger for Java A lightweight Java debugger
  - Test Runner for Java Run and debug JUnit or TestNG test cases.
  - Maven for Java Manage Maven projects, execute goals, generate project from archetype, improve user experience for Java developers.
  - Project Manager for Java Manage Java projects, referenced libraries, resource files, packages, classes, and class members
  - Visual Studio IntelliCode AI-assisted Development and Completion list ranked by AI

#### More details are available under:

https://marketplace.visualstudio.com/items?itemName=vscjava.vscode-java-pack. You can find the extensions by clicking in the Extensions icon in the Activity bar on the left side of the tool or in the View menu (View -> Extensions). For example search for java and add the Extension Pack for Java, using Install. Make sure that all mentioned plugins from the list above are installed! There is also a great Java tutorial available for VSC:

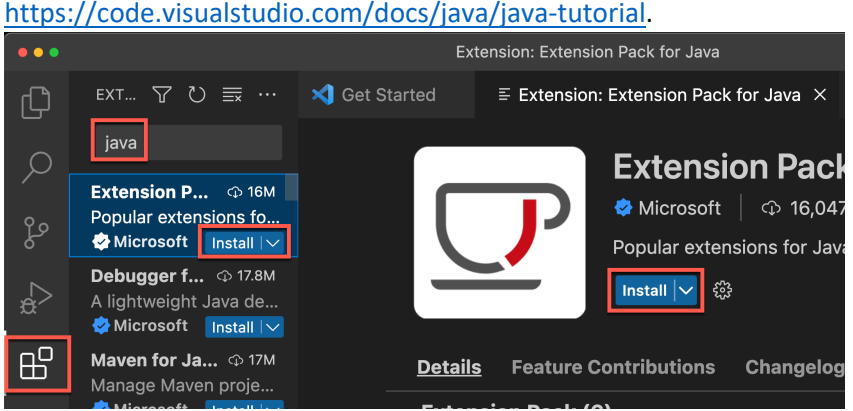

7. Then install the HCL DX Maven repository add-ons. The global Maven repository provides a lot of Maven archetypes, which are project templates for different kinds of products and functions. For details, please check:

<u>https://maven.apache.org/guides/introduction/introduction-to-archetypes.html</u>. You will use HCL DX archetypes to speed up the development artifacts, like portlets, plugins, etc. for HCL DX. First download the git-repository:

<u>https://github.com/HCL-TECH-SOFTWARE/dx-portlet-development-utilities</u>. You may install using a Git client with the command line:

git clone <u>https://github.com/HCL\_TECH\_SOFTWARE/dx\_portlet\_</u> development\_utilities

8. You may also download the repository as a ZIP-file. Click the green **<> Code** button.

<> Code +

- 9. And then click the **Download ZIP** option.
  - Download ZIP

**HCLSoftware U** 

10. After downloading the repository, extract the file into a new directory. For example, on Mac or Linux in directory **/opt/HCL/maven-archetypes** or on Windows in **C:\HCL\maven-archetypes**.

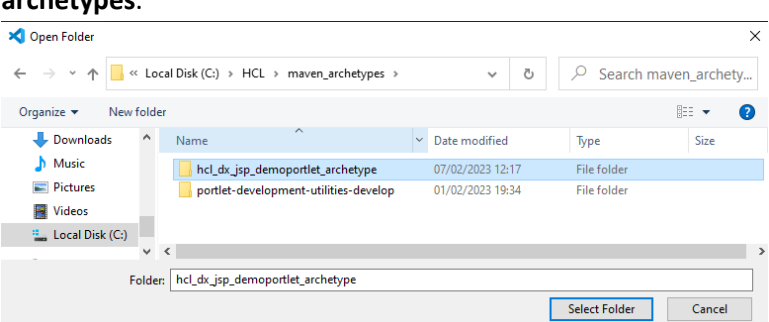

11. Then open this new folder in Visual Studio Code Client. Click File - Open Folder.

| ×1  | File | Edit     | Selection | View     | Go     | Run     | Terminal |
|-----|------|----------|-----------|----------|--------|---------|----------|
| ብ   | ħ    | lew Tex  | t File    |          |        | Ctrl+   | N        |
| ى   | ٢    | lew File | à         | Ctrl+Alt | +Win   | dows+   | N        |
| Q   | ħ    | lew Wi   | ndow      |          | Ctrl+  | Shift+  | N        |
| 0.0 | c    | Open Fil | e         |          |        | Ctrl+   | 0        |
| R   | C    | Dpen Fo  | older     |          | Ctrl+I | K Ctrl+ | 0        |

12. And open your expanded directory **dx-portlet-development-utilities-main**. Now try out if your Maven is set up correctly. Expand the **MAVEN** - **Archetype** – **HCL DX JSP Demo Portlet** - **Lifecycle** and click **install**.

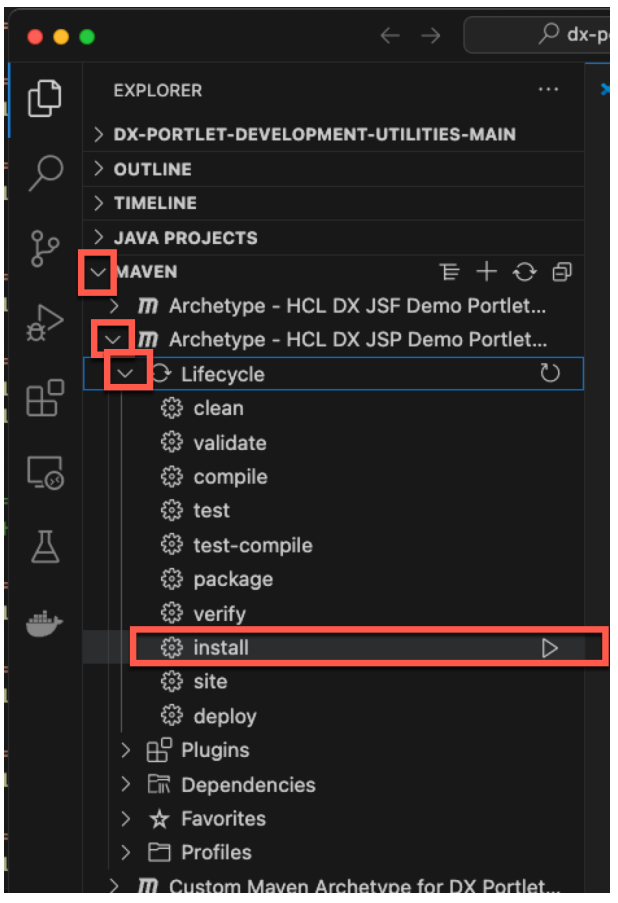

13. Under TERMINAL, you will see it being installed and it should complete with BUILD SUCCESS.

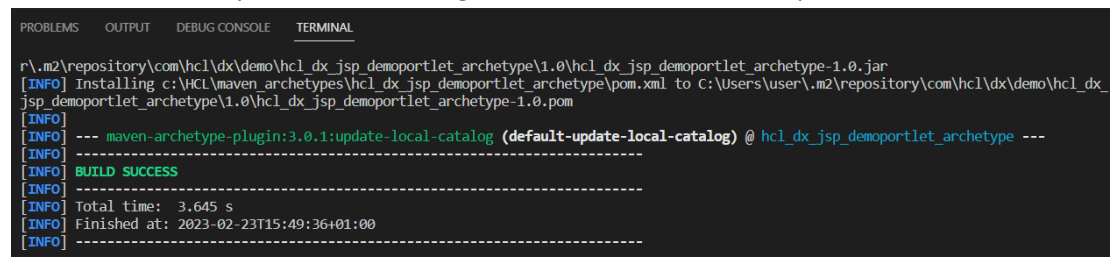

14. Next, you will test if the new Maven archetype works. In VSC, click **File** - **Close Folder**, then the **Explorer** icon

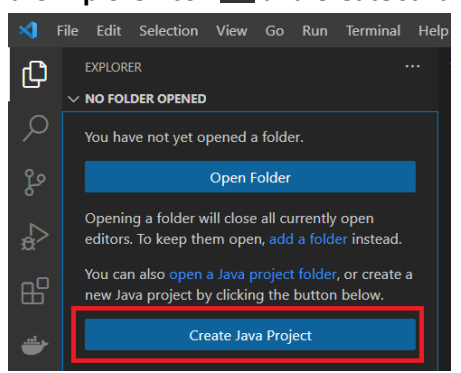

15. You should see different project types for the Java artifacts. Select Maven.

| Select the project type                                                                             |                     |
|----------------------------------------------------------------------------------------------------|---------------------|
| No build tools<br>Work with source code directly with                                               | out any build tools |
| Maven create from archetype<br>Provided by ⊞ Maven for Java                                         |                     |
| Gradle                                                                                              |                     |
| Provided by ${\mathbb H}^{\!\!\!\!\!\!\!\!\!\!\!\!\!\!\!\!\!\!\!\!\!\!\!\!\!\!\!\!\!\!\!\!\!\!\!\!$ |                     |
| Spring Boot<br>Provided by ⊞ Spring Initializr Java                                                 | Support             |
| Quarkus<br>Provided by ⊞ Quarkus                                                                    |                     |
| MicroProfile<br>Provided by ⊞ MicroProfile Starter                                                  |                     |
| JavaFX create from archetype<br>Provided by ⊞ Maven for Java                                        |                     |

16. Search for the name **hcl\_dx\_jsp\_demoportlet\_archetype**. If you can find this, you have successfully installed that archetype.

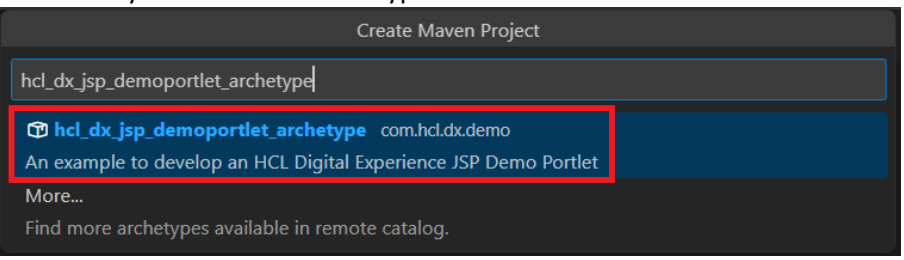

17. If you want to run HCL DX on Docker, you should install the additional extension **Docker for Visual Studio Code (Vendor Microsoft)** in Visual Studio Code. The plugin works very well when working with a local HCL DX server running on Docker.

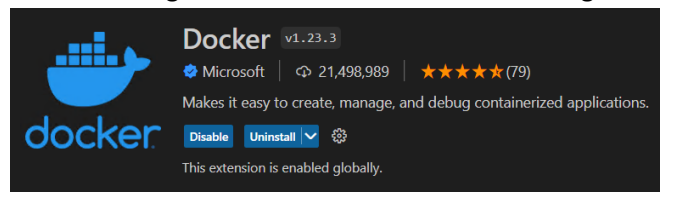

Use the terminal to run DXClient and to test if the remote connection to your HCL DX server is working. The tool will allow you to easily deploy DX Java artifacts. You may use this to remotely connect to your DX server, e.g. on HCL SoFy. With the DXClient, you also have options to restart your server remotely. See details on

https://opensource.hcltechsw.com/digital-

<u>experience/latest/extend\_dx/development\_tools/dxclient/dxclient\_artifact\_types/dxcorese</u> <u>rver/</u>. If you are using Docker Compose locally or have traditional installation, you need to ensure your server1 is started. Use the following command to start server1:

#### Docker:

docker exec dx-core sh -c "/opt/HCL/AppServer/profiles/cw\_profile/bin/startServer.sh server1

Traditional: go to your <cw\_profile\_root> directory, e.g. cd /opt/HCL/AppServer/profiles/cw\_profile/bin/ and then start server1, e.g. ./startServer.sh server1

- Then check out the list of APIs and SPIs and their corresponding Java documentation for HCL DX. You can find this under <u>https://opensource.hcltechsw.com/digital-</u> <u>experience/latest/extend\_dx/apis/</u>.
- 19. You also may need to use a few DX Jar files to be able to call these APIs. For example, you have the ones for Portal and WCM <u>https://opensource.hcltechsw.com/digital-experience/latest/manage\_content/wcm\_development/wcm\_dev\_api</u> and for Personalization <u>https://opensource.hcltechsw.com/digital-experience/latest/manage\_content/pzn/pzn\_programming\_ref/using\_apis/pzn\_jar\_files\_pu\_blic\_api/.</u>

You now successfully have setup the IBM Java SDK, Visual Studio Code with the Java extension and Maven and you are ready to start developing your Java artifacts using Visual Studio Code.

## Part 2: Setup DX Server for Debugging

As you want to be able to debug your Java developments, you will enable debugging on your DX server. This is currently not possible on HCL SoFy, as the needed ports are not open. However, you may do this on your local deployment.

1. You do this using the Integrated Solution Console of your DX server. Open a new browser tab or window and open <host>/ibm/console, e.g. localhost/ibm/console. Then enter your admin credentials: e.g. wpsadmin/wpsadmin and click **Log in**.

| WebSphere, software |                                           |
|---------------------|-------------------------------------------|
|                     | WebSphere Integrated<br>Solutions Console |
|                     | Log in                                    |

2. Expand Servers, Server Types, click WebSphere application servers and WebSphere\_Portal.

| WebSphere. software                        |                                                                                        |                                                           |
|--------------------------------------------|----------------------------------------------------------------------------------------|-----------------------------------------------------------|
| View: All tasks                            | Cell=dockerCell, Profile=wp_profile Application servers                                |                                                           |
| Welcome     Guided Activities     Servers  | Application servers<br>Use this page to view a list o<br>You can also use this page to | f the application servers i<br>b change the status of a s |
| Server Types WebSphere application servers | Preferences                                                                            |                                                           |
| WebSphere MQ servers     Web servers       | *** *                                                                                  |                                                           |
| Applications                               | Name 🛟<br>You can administer the follo                                                 | Node 🗘                                                    |
| + Services                                 | WebSphere Portal                                                                       | dockerNode                                                |
| ± Resources                                | Total 1                                                                                |                                                           |

3. Scroll down and under Additional Properties, click Debugging service.

| Add | Additional Properties                  |  |  |  |  |
|-----|----------------------------------------|--|--|--|--|
|     | Class loader viewer service            |  |  |  |  |
|     | <ul> <li>Endpoint listeners</li> </ul> |  |  |  |  |
|     | Debugging service                      |  |  |  |  |
|     | Thread pools                           |  |  |  |  |
|     | Reliable messaging state               |  |  |  |  |
|     | Web server plug-in properties          |  |  |  |  |
|     |                                        |  |  |  |  |

4. Then enable **Enable service at server startup**. This sets the JVM debug port to 7777 and JVM debug arguments to -agentlib:jdwp=transport=dt\_socket,server=y,suspend=n,address=7777 automatically. Keep those. Click **Apply**.

| WebSphere, software                                                                          |                                                                                                    | Welcome wpsadmin H                               | elp         | Log |
|----------------------------------------------------------------------------------------------|----------------------------------------------------------------------------------------------------|--------------------------------------------------|-------------|-----|
| View: All tasks                                                                              | Cell=dockerCell, Profile=wp_profile                                                                                                    |                                                  |             | 2   |
| Welcome     Guided Activities     Servers     Server Types     WebSphere application servers | Application servers > WebSphere_Portal > Debugging servit<br>Specifies a model of the attributes needed for debugging a JVM and<br>Configuration | ce<br>d various components, such as the BSF mar  | nager.      |     |
| WebSphere MQ servers     Web servers                                                         | General Properties                                                                                                    | The additional proper                            | ties will   |     |
| + Applications                                                                               | Enable service at server startup                                                                                                    | not be available until<br>general properties for | the<br>this |     |
| + Services                                                                                   | * JVM debug port                                                                                                    | Additional Propert                               | ies         |     |
| + Resources                                                                                  | 7777                                                                                                    | E Custom prope                                   | erties      | -   |
| + Security                                                                                   | * JVM debug arguments                                                                                                    | - Custom prope                                   | incres .    |     |
| + Environment                                                                                | -agentlib:jdwp=transport=dt_socket                                                                                                    |                                                  |             |     |
| ± System administration                                                                      | Debug class filters                                                                                                    |                                                  |             |     |
| + Users and Groups                                                                           | com.ibm.osgi.*                                                                                                    |                                                  |             |     |
| + Monitoring and Tuning                                                                      | com.ibm.servlet.*<br>com.ibm.tx.* Add>                                                                                                    |                                                  |             |     |
| + Troubleshooting                                                                            | com.ibm.ws.*<br>com.ibm.som.*                                                                                                    |                                                  |             |     |
| + Service integration                                                                        |                                                                                                    |                                                  |             |     |
| ± UDDI                                                                                       |                                                                                                    |                                                  |             |     |
|                                                                                              | Apply OK Reset Cancel                                                                                                    |                                                  |             |     |

5. And click **Save** to save the changes to the master configuration.

| Application servers                                                                                                    | ?                                 |
|----------------------------------------------------------------------------------------------------|-----------------------------------|
| <ul> <li>Messages</li> <li>Changes have been made to your local configuration. You         <ul> <li>Save irectly to the master configuration.</li> <li>Review changes before saving or discarding.</li> </ul> </li> <li>The server may need to be restarted for these changes to application convice.</li> </ul> | can:<br>take effect.              |
| Specifies a model of the attributes needed for debugging a JVM and various comp                                                                                                    | ponents, such as the BSF manager. |
| General Properties                                                                                                    | Additional Properties             |

6. And restart the DX server. You may use your DXClient for this with the restart-dx-core for a local Docker-Compose or traditional installation and restart-code-pods with a Kubernetes deployment.

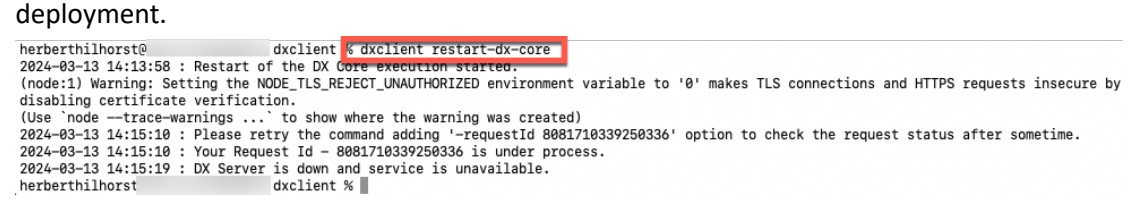

7. In addition, you may want to simplify accessing the log files on your DX server. For VSC, you may use the Docker plugin which allows you to easily work with local containers. For example, easily access your Docker log files, stop and start them, and more. See <a href="https://marketplace.visualstudio.com/items?itemName=ms-azuretools.vscode-docker">https://marketplace.visualstudio.com/items?itemName=ms-azuretools.vscode-docker</a>.

| V CONTAINERS                                                |                           |  |
|-------------------------------------------------------------|---------------------------|--|
| ∼ ₽ dx                                                      |                           |  |
| > b dx/core:v95_CF216_20231114-2130 d                       | ly core 11n 21 minuter    |  |
| > D dx/digital-asset-manager:v1.28.0_202                    | View Logs                 |  |
| > > dx/content-composer:v1.29.0_202311                      | Attach Shell              |  |
| > > dx/haproxy:v1.12.0_20231114-2137 d                      | Attach Visual Studio Code |  |
| ~ IMAGES                                                    | Inspect                   |  |
| > 📮 docker.io/dx/content-composer<br>-> 📮 docker.io/dx/core | Open in Browser           |  |
| v95_CF216_20231114-2130 4 months                            | stop                      |  |
| > 📮 docker.io/dx/digital-asset-manager                      | Restart                   |  |
| > 📮 docker.io/dx/haproxy                                    | Remove                    |  |
| V REGISTRIES                                                |                           |  |

- 8. For other DX deployments, like local traditional or remote DX server, you may want to check what's the easiest way to access your log files. See details in <a href="https://opensource.hcltechsw.com/digital-experience/latest/deployment/manage/troubleshooting/logging\_and\_tracing/">https://opensource.hcltechsw.com/digital-experience/latest/deployment/manage/troubleshooting/logging\_and\_tracing/</a>. For example, with Kubernetes you can use read the SystemOut.log using kubectl logs -n dxns dx-deployment-core-0 system-out-log
- For Docker-Compose you can use call docker logs --tail 1000 -f dx-core
- 10. And in SoFy, you can connect to the Solution Console and use the Pod log files. On your instance, open the SoFyConsole and use the console ID and Password to log in.

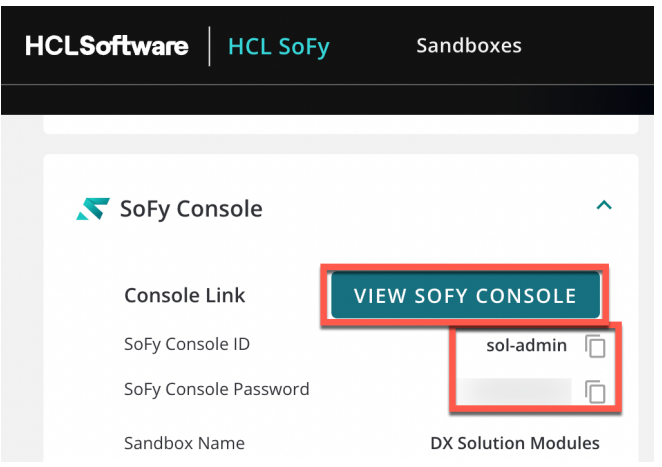

11. And go to the **LOGS VIEWER** where you you find the SystemOut and SystemErr log files.

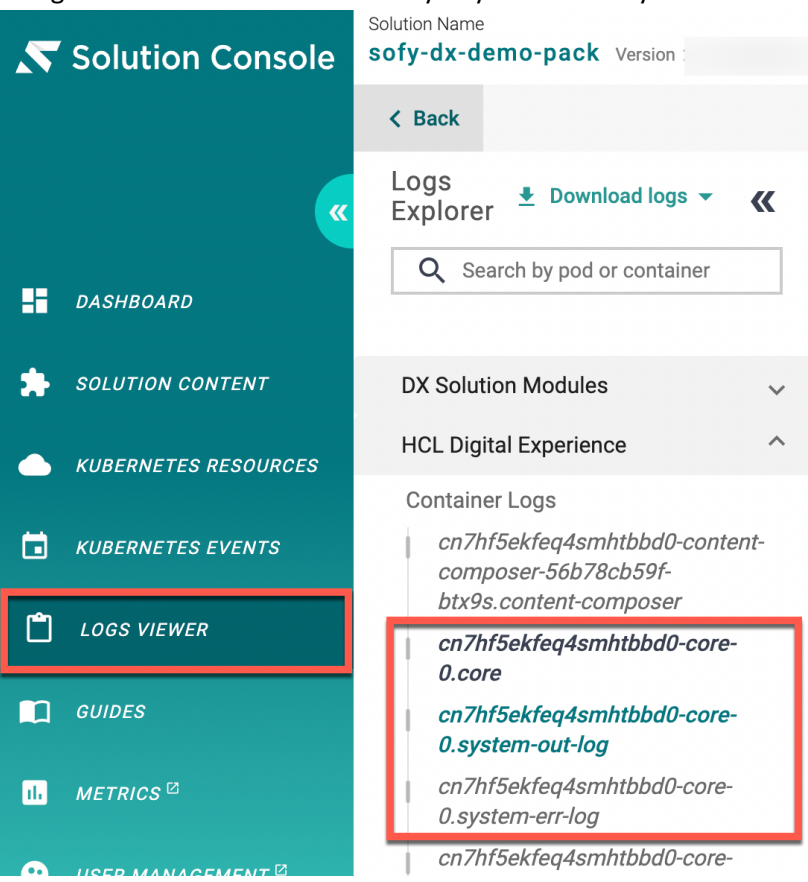

You have successfully set up your DX server for debugging!

## Optional Part 3: DX Java Development with Eclipse and Maven

You may set up and configure the Eclipse IDE to work with Java and combine it with Maven to make it simple to create and deploy the different artifacts for DX on Docker-Compose or remote DX server, or with a traditional installation.

- First use the instructions of part 1 to install Java and Maven locally and download the additional DX Maven archetypes. Then install Eclipse. The Eclipse IDE supports plugins to connect to a containerized environment, like Docker-Compose or Podman. Unless you are using a local traditional installation of your DX server, download the latest Eclipse IDE for Enterprise Java and Web Developers that is available, as the "Eclipse Docker Tooling Plugin" is just compatible with the latest versions. In this lab, you will find instructions using version "2022-12", which is running with OpenJDK version 11. Downloaded the Eclipse version from URL: <u>https://www.eclipse.org/downloads/packages/</u>. If you have local traditional installation, there are different instructions and go to step 15.
- 2. Then extract the installation binaries into any folder. For example, on Microsoft Windows in directory C:\HCL\eclipse.
- 3. Start Eclipse and choose a workspace directory for your new projects. For example: **myworkspace**. Then click **Launch**.

| Eclipse IDE Launcher                                                                         | × |
|----------------------------------------------------------------------------------------------|---|
| Select a directory as workspace                                                              |   |
| Eclipse IDE uses the workspace directory to store its preferences and development artifacts. |   |
| Workspace: C:\HCL\eclipse-workspace: myworkspace Browse                                      |   |
|                                                                                              |   |
| Use this as the default and do not ask again                                                 |   |
| Recent Workspaces                                                                            |   |
| Launch Cancel                                                                                |   |

 If you have a local DX server running on Docker-Compose, configure Eclipse to work with it. In the Eclipse menu click to Help - Eclipse Marketplace. Then search for the plugin "Eclipse Docker Tooling" and click to the Install button to install it.

| 🕘 Eclipse Marketplace                                                                                                    |             |        |                |         | ×  |
|----------------------------------------------------------------------------------------------------|-------------|--------|----------------|---------|----|
| Eclipse Marketplace                                                                                                    |             |        |                | 7       |    |
| Select solutions to install. Press Install Now to proceed with installation.<br>Press the "more info" link to learn more about a solution. |             |        |                | l       |    |
| Search Recent Popular Favorites Installed 🔉 Giving IoT an Edge                                                                             |             |        |                |         |    |
| Find: 🖍 Eclipse Docker Tooling 🛛 🗙                                                                                                    | All Markets | $\sim$ | All Categories | $\sim$  | Go |
| Eclipse Docker Tooling 4.7.0.202006092019                                                                                                  |             |        |                |         | ^  |
| The Eclipse Docker Tooling plugin provides the ability to manage Docker images and containers from within the Eclipse IDE.                 | more info   |        |                |         |    |
| by Eclipse.org. EPL<br>docker Containers Virtualization fileExtension Dockerfile                                                           |             |        |                |         |    |
| * 707 Installs: 183K (1,994 last month)                                                                                                    |             |        |                | Install | •  |

5. As soon as the plugin is installed, go in the Eclipse menu to **Window** - **Show View** Then search for **Docker**, select **Docker Explorer** and click **Open** button.

| Show View                                                                                           |       | × |
|----------------------------------------------------------------------------------------------------|-------|---|
| Docker<br>Docker<br>Docker Containers<br>Docker Explorer<br>Docker Image Hierarchy<br>Docker Images |       | × |
| Open                                                                                                | Cance | I |

6. In the new Docker Explorer tab, click **No connection to a Docker daemon is available. Click this link to create a new connection...**.

| Problems @ Javadoc 😣 Declaration       | ) Docker Explorer $ 	imes $   | 8                      | 0° × | & D | 800 | - 8 |
|----------------------------------------|-------------------------------|------------------------|------|-----|-----|-----|
| No connection to a Docker daemon is av | ailable. Click this link to o | reate a new connection |      |     |     |     |
|                                        |                               |                        |      |     |     |     |
|                                        |                               |                        |      |     |     |     |
|                                        |                               |                        |      |     |     |     |
|                                        |                               |                        |      |     |     |     |
|                                        |                               |                        |      | m 🕿 | 7 6 | 2   |

- 7. When running Docker Desktop, open the Administration GUI of Docker Desktop and click the settings icon:
- 8. Under **General** make sure that **Expose daemon on tcp://localhost:2375 without TLS** is selected. If it is not selected, select it and restart Docker. If you are using a different platform, please check the documentation to find out in how to expose the daemon.

|   | General                 | General                                                                                                    |
|---|-------------------------|----------------------------------------------------------------------------------------------------|
| 0 | Resources               | Start Docker Desktop when you log in                                                                                                    |
| ٠ | Docker Engine           | Choose theme for Docker Desktop<br>C Light C Dark O Use system settings                                                                                                  |
| ۲ | Kubernetes              | Choose container terminal                                                                                                    |
| Ð | Software updates        | <ul> <li>Integrated O System default</li> <li>Determines which terminal is launched when opening the terminal from a container.</li> </ul>                               |
| * | Extensions              | Expose daemon on tcp://localhost:2375 without TLS<br>Exposing daemon on TCP without TLS helps legacy clients connect to the daemon. It also makes yourself vulnerable to |
|   | Features in development | remote code execution attacks. Use with caution.                                                                                                    |

 Back in Eclipse, type in a Connection name. For example: local Docker and under TCP Connection enter the URL that is mentioned in the Docker user interface, for the above example: tcp://localhost:2375. Then click Test Connection. If the test connection is successful, click OK and Finish to complete.

| New Docker Connection             |        | – 🗆 X           |
|-----------------------------------|--------|-----------------|
| Connect to a Docker daemon        |        |                 |
| Connection name: local Docker     |        | Search          |
| ✓ Use custom connection settings: |        |                 |
| O Unix socket                     |        |                 |
| Location:                         |        | Browse          |
| TCP Connection                    |        |                 |
| URI: tcp://localhost:2375         |        |                 |
| Enable authentication             |        |                 |
| Path:                             |        | Browse          |
|                                   |        | Test Connection |
|                                   |        |                 |
| Pinging                           |        |                 |
|                                   |        |                 |
| ?                                 | Finish | Cancel          |
|                                   |        | ×               |
| Ping succeeded!                   |        |                 |
|                                   |        | ОК              |

10. The Docker Explorer should now show up all available Containers and images of your Docker instance. For example:

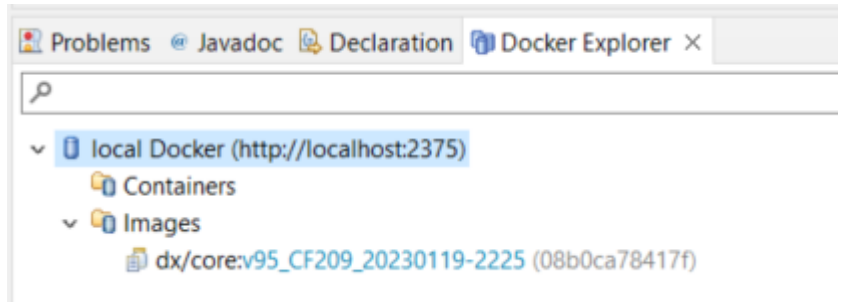

11. Use a right mouse-click on the image name to start a new container and click Run...

|                                                                                        | ШÅ     | Run                            |   |
|----------------------------------------------------------------------------------------|--------|--------------------------------|---|
|                                                                                        |        | Show In                        | > |
| Problems @ Javadoc 😟 Declaration 🎁 Docker Explor                                       | :<br>× | Open Image Hierarchy<br>Remove |   |
| HCL Digital Experience Server V9.5 (http://localhost:237     Containers     Containers | r<br>F | Push<br>Add Tag                |   |
| dx/core:v95_CF212_20230525-1253 (9dbcac7afac1                                          | į      | Remove lag                     |   |

12. Uncheck the **Publish all exposed ports to random parts on the host interfaces** and check the options shown below, before clicking **Finish** to run a container:

| - Hand Docker                                                         | lmage                               |                                                       |                                                       |                               |    | ×      |
|-----------------------------------------------------------------------|-------------------------------------|-------------------------------------------------------|-------------------------------------------------------|-------------------------------|----|--------|
| Docker Contair                                                        | ner setti                           | ngs                                                   |                                                       |                               |    |        |
| Image:                                                                | dx/core                             | v95_CF209_202                                         | 30119-2225                                            |                               | ~  | Search |
|                                                                       | Pull this i                         | mage                                                  |                                                       |                               | _  |        |
| Container Name:                                                       |                                     |                                                       |                                                       |                               |    |        |
| Entrypoint:                                                           |                                     |                                                       |                                                       |                               |    |        |
| Command:                                                              | sh -c /o                            | pt/app/entrypoi                                       | ints/startNative.sh                                   | n                             |    |        |
|                                                                       | _                                   |                                                       |                                                       | _                             |    |        |
| Publish all exp                                                       | osed port                           | s to random po                                        | rts on the host int                                   | terfaces                      |    |        |
| Only publish                                                          | the select                          | ed container po                                       | orts below to the                                     | host:                         |    |        |
| Container P                                                           | Туре                                | Host Address                                          | Host Port                                             |                               | ^  | Add    |
| ✓ 10032                                                               | tcp                                 |                                                       | 10032                                                 |                               |    | Edit   |
| 10033                                                                 | tcp                                 |                                                       | 10033                                                 |                               |    | Remove |
| 10034                                                                 | tcn                                 |                                                       | 10034                                                 |                               | •  |        |
| Links to other con                                                    | tainers:                            |                                                       |                                                       |                               |    |        |
| Container N                                                           | ame                                 | Alias                                                 |                                                       |                               |    | Add    |
|                                                                       |                                     |                                                       |                                                       |                               | _  | Edit   |
|                                                                       |                                     |                                                       |                                                       | _                             | -1 | Remove |
| Keep STDIN or                                                         | pen to Co                           | nsole even if no                                      | t attached (-i)                                       |                               |    |        |
| Allocate pseud                                                        | lo-TTY fro                          | om Console (-t)                                       |                                                       |                               |    |        |
|                                                                       | remove th                           | ne container wh                                       | en it exits (rm)                                      |                               |    |        |
| Automatically                                                         |                                     |                                                       | an ( mainile and)                                     |                               |    |        |
| Automatically                                                         | privilege                           | s to this contain                                     | er (== priviledent                                    |                               |    |        |
| Automatically     Give extended                                       | privilege                           | s to this contain                                     | rityOpt seccomp                                       | -unconfined)                  |    |        |
| Automatically Give extended Use unconfined Add basis corrected        | privilege<br>d seccom               | s to this contain<br>p profile (secu                  | er (privileged)<br>irityOpt seccomp                   | =unconfined)                  |    |        |
| Automatically Give extended Use unconfined Add basic secu             | privilege<br>d seccom<br>urity (rea | s to this contain<br>p profile (secu<br>adonlytmpfs / | rrityOpt seccomp<br>/runtmpfs /tmp                    | =unconfined)<br>cap-drop=all) |    |        |
| Automatically     Give extended     Use unconfine     Add basic secu  | privilege<br>d seccom<br>urity (rea | s to this contain<br>p profile (secu<br>adonlytmpfs / | er (privileged)<br>irityOpt seccomp<br>'runtmpfs /tmp | =unconfined)<br>cap-drop=all) |    |        |
| Automatically     Give extended     Use unconfiner     Add basic secu | privilege<br>d seccom<br>urity (rea | s to this contain<br>p profile (secu<br>adonlytmpfs / | er (privileged)<br>irityOpt seccomp<br>'runtmpfs /tmp | =unconfined)<br>cap-drop=all) |    |        |

#### 13. The Terminal window shows up with the container logs. For example:

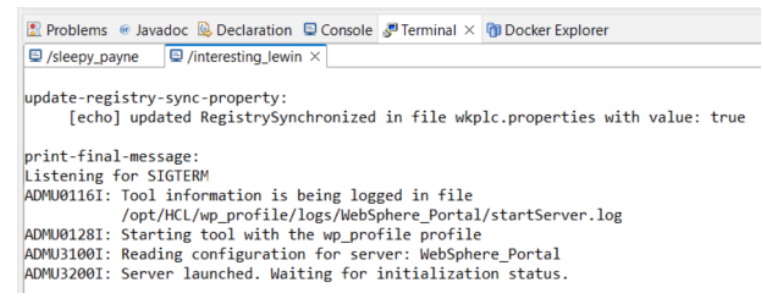

14. Your Eclipse is now set up to work with your local Docker-Compose instance. You are now ready to add the Maven archetypes needed to develop your Java portlets more easily. Go to step 26 to install it.

15. In the case, you have a local traditional installation, download an Eclipse version from URL that supports Java 8: <u>https://www.eclipse.org/downloads/packages/</u>.

If you are using a local traditional installation of DX, you need to use an Eclipse version that supports Java 8, because the WebSphere Development Toolkit just supports Java 8 right now. (For example use Eclipse version 4.16)

Eclipse 4.17 (2020-09)

Eclipse 4.17 (a) (2020-09) was released on September 16, 2020. A Java 11 or newer JRE/JDK is required, LTS release are preferred to run all Eclipse 2020-09 packages based on Eclipse 4.17, as well as the Installer.

Eclipse 4.16 (2020-06) Eclipse 4.16 (2020-06) was released on June 17, 2020. A Java 8 pr newer JRE/JDK is required, LTS release are preferred to run all Eclipse 2020-06 packages based on Eclipse 4.16, as well as the Installer.

16. Then extract the installation binaries into any folder. For example, on Microsoft Windows in C:\HCL\eclipse. As soon as eclipse is installed, check that your eclipse.ini file points to the right Java location of your IBM Java binary. You may specify that with a -vm parameter entry, as shown in the next screenshot:

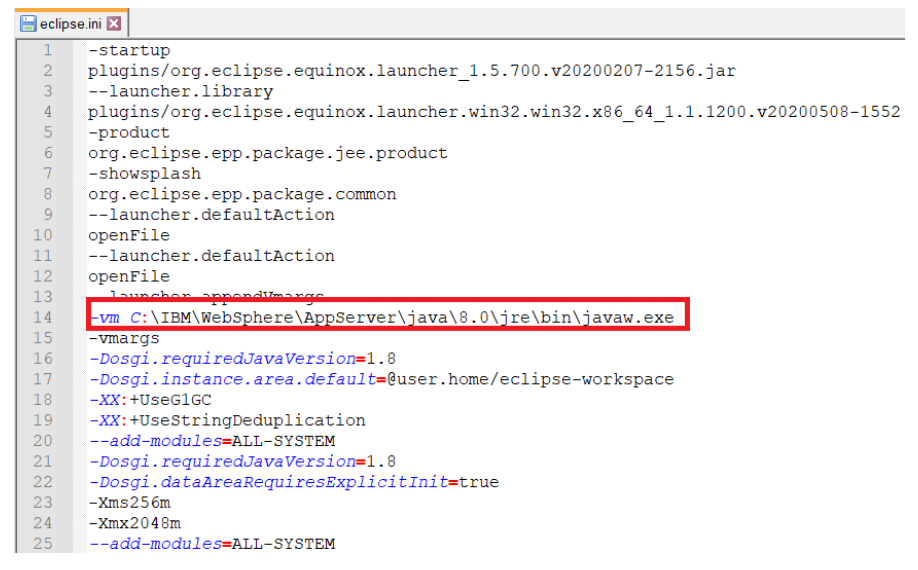

17. Start eclipse, choose a workspace directory to open your first project. In the Eclipse menu click to Help → Install New Software... Search for WebSphere Developer Tools and hit the install button.

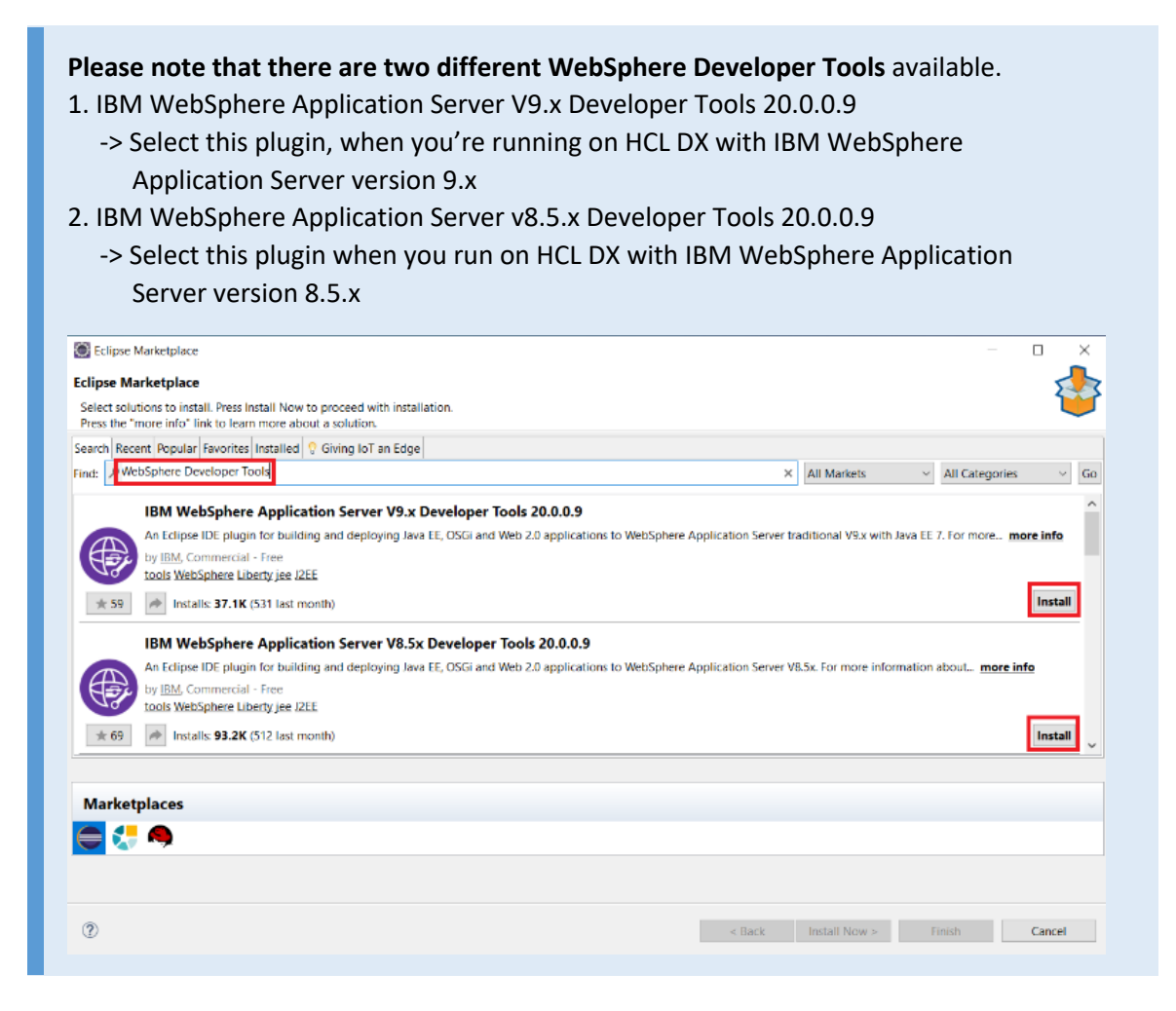

18. If a message pops up to ask for a restart, click **Restart Now**. When Eclipse is restarted click **Windows - Show View - Other...** 

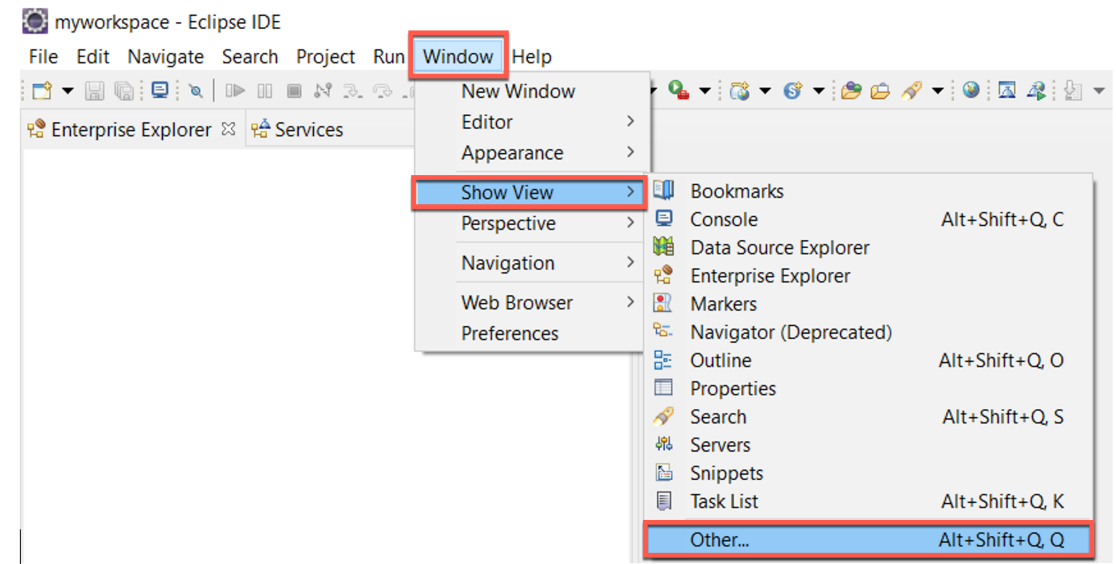

| myworkspace - Eclipse IDE     |                                                                  | - 🗆 X                                               |
|-------------------------------|------------------------------------------------------------------|-----------------------------------------------------|
| File Edit Navigate Search Pro | ject Run Window Help                                             |                                                     |
| 📑 🕶 🔚 🕼 🔅 🕶 🔕 🕶 💁 🕶 🍳         |                                                                  | 2 I I I I I I I I I I I I I I I I I I I             |
| b • A • ↔ ↔ • • • d           |                                                                  | Q 🗄 😭 🔤                                             |
| 😤 Enter 🛛 🛱 Servic 🖓 🗖        |                                                                  | 🗄 Outl 🛛 🗐 Tas 👘 🗖                                  |
| E 🔁 😫 8                       |                                                                  | <b>6</b> 9 8                                        |
|                               |                                                                  | There is no active editor that provides an outline. |
|                               |                                                                  |                                                     |
|                               |                                                                  |                                                     |
|                               |                                                                  |                                                     |
|                               |                                                                  |                                                     |
|                               |                                                                  |                                                     |
|                               |                                                                  |                                                     |
|                               |                                                                  |                                                     |
|                               |                                                                  |                                                     |
|                               | 🖹 Markers 🔲 Properties 🦇 Servers 🛛 🗰 Data Source Explorer 🖆 Snip | pets 🗔 Annotations 👘 🗖                              |
|                               |                                                                  |                                                     |
|                               | No servers are available. Click this link to create a new server |                                                     |
|                               |                                                                  |                                                     |
| $\bigcirc$ type filter text X |                                                                  |                                                     |
| 0 items selected              |                                                                  | 💡 ⁄a 📖 🞓 🎽 G                                        |

19. Click the Servers tab and No servers are available. Click this link to create a new server...

20. In the **New Server** tab, expand **IBM** and select the WebSphere Application Server base version on which your DX Server is running. Choose V9.0 if you have DX v9.5 installed. Ensure the hostname is either localhost or the real hostname of your local development environment. Enter **Server name**, e.g. **HCL Portal Server V9.5 at localhost**. Then click **Next**.

| New Server                  |                                              | -   | ×    |
|-----------------------------|----------------------------------------------|-----|------|
| Define a New Server         |                                              |     |      |
| Choose the type of server   | to create                                    |     |      |
|                             |                                              |     |      |
| Select the server type:     |                                              |     |      |
| type filter text            |                                              |     |      |
| V 🗁 IBM                     |                                              |     | ^    |
| WebSphere Appl              | ication Server traditional V8.5              |     |      |
| WebSphere Appl              | ication Server traditional V9.0              |     |      |
| > 🗁 ObjectWeb               |                                              |     |      |
| > 🗁 Oracle                  |                                              |     |      |
| > 🗁 Red Hat                 |                                              |     | ~    |
| Runs J2EE projects on the V | ebSphere Application Server traditional V9.0 |     |      |
|                             |                                              |     |      |
|                             |                                              |     |      |
| Server's host name:         | localhost                                    |     |      |
| Conver nome                 | LICI Partal Server V/0 Elat lacalhast        |     |      |
| Server name:                | HCL Portal Server V9.5 at localhost          |     | -8   |
|                             |                                              |     |      |
|                             |                                              |     |      |
|                             |                                              |     |      |
|                             |                                              |     |      |
|                             |                                              |     |      |
|                             |                                              |     |      |
| (?)                         | < Back Next > Finish                         | Car | icel |
|                             |                                              |     |      |

21. Click **Browse...** and point to the IBM WebSphere Application Server Installation binary folder. Then click **Next**. For example:

| New Server                                                                   |   |       | ×  |
|------------------------------------------------------------------------------|---|-------|----|
| WebSphere Application Server Traditional Runtime Environment                 |   |       |    |
| specify the websphere Application server traditional installation directory. |   |       |    |
| Name:                                                                        |   |       |    |
| HCL Portal Server V9.5 at localhost                                          |   |       |    |
| Installation directory:                                                      | _ |       |    |
| C:\IBM\WebSphere\AppServer                                                   |   | Brows | se |
| (For example, /opt/WebSphere/AppServer)                                      | _ |       |    |
| JRE for the runtime environment:                                             | _ |       |    |
| WebSphere Application Server traditional JRE 8.0, 64 bit                     | ~ |       |    |
| JRE location:                                                                |   |       |    |
| C:\IBM\WebSphere\AppServer\java\8.0\jre                                      |   |       |    |
|                                                                              |   |       |    |
|                                                                              |   |       |    |
| ? < Back Next > Finish                                                       |   | Canc  | el |

22. Select the Profile name (default is wp\_profile) and enter a User ID and Password of the WebSphere Application Server administration user (by default wpsadmin/wpsadmin). Click Finish. For example:

| FIUTILE Harrie.          | <b>C1</b>        |              |                            |
|--------------------------|------------------|--------------|----------------------------|
| (with write permission)  | wp_profile       |              | Configure profiles         |
| Server connection types  | and administra   | tive ports   |                            |
| Automatically determ     | ine connection   | settings     |                            |
| O Manually provide con   | nection setting  | s            |                            |
| Connection Type          | Port             | Default port | Description                |
| IPC                      | 10047            | 9633         | Recommended for local ser  |
| RMI                      | 10032            | 2809         | Designed to improve comm   |
| SOAP                     | 10033            | 8880         | Designed to be more firewa |
| <                        |                  |              | >                          |
| Run server with resourc  | es within the w  | orkspace     |                            |
| Security is enabled on t | his server       |              |                            |
| Current active authent   | ication settings |              |                            |
| Liser ID:                | wnsadmin         | -            |                            |
| 030110.                  | wpsdamm          | -            |                            |
|                          |                  |              |                            |
| Password:                | •••••            |              |                            |

23. The new server's name should now be listed under the Servers tab in Eclipse. In addition to the name also the state of the servers should be shown right to the server's name. Doing a right click to the server's name, a menu will be opened that provide further actions that can be used on that server like Start, Stop, Restart, Add and Remove... and so on.

|                 |                       |    | Ne <u>w</u>             | >             |
|-----------------|-----------------------|----|-------------------------|---------------|
|                 |                       |    | Open                    | F3            |
|                 |                       |    | Show In                 | Alt+Shift+W > |
|                 |                       | D  | Сору                    | Ctrl+C        |
|                 |                       | Ē  | Paste                   | Ctrl+V        |
|                 |                       | ×  | Delete                  | Delete        |
|                 |                       |    | Re <u>n</u> ame         | F2            |
|                 |                       | 蓉  | Restart in Debug        | Ctrl+Alt+D    |
|                 |                       | 0  | <u>R</u> estart         | Ctrl+Alt+R    |
|                 |                       | Ď  | Restart in Profile      |               |
|                 |                       |    | S <u>t</u> op           | Ctrl+Alt+S    |
|                 |                       |    | Publish                 | Ctrl+Alt+P    |
|                 |                       |    | <u>C</u> lean           |               |
|                 |                       | h  | Add and Remove          |               |
|                 |                       |    | Monitoring              | >             |
|                 |                       | 84 | Deactivate server       |               |
|                 |                       |    | Reconnect Debug Process |               |
|                 |                       |    | Administration          | >             |
|                 |                       |    | Update Password         |               |
| 🖹 Markers 🔲 Pro | perties 🕷 Servers 🛛   | 3  | Proportion              | Alt - Entor   |
| M LICL Portal S | anvar VO E at localho |    | Properties              | Art+Enter     |

24. When the server is started a **Console** tab automatically opens to show the log entries. For example:

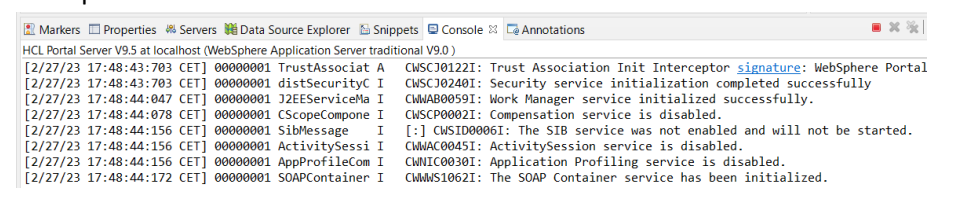

25. Congratulations. You have successfully installed Eclipse to connect to a local HCL DX Server. Now you can set up Maven.

26. Now install Maven. You need to have downloaded and extracted the DX Portlet Development Utilities from <a href="https://github.com/HCL-TECH-SOFTWARE/dx-portlet-">https://github.com/HCL-TECH-SOFTWARE/dx-portlet-</a> development-utilities. Start Eclipse and choose a new workspace directory to start a new project. Then in the Eclipse menu click to File  $\rightarrow$  New  $\rightarrow$  Project...

| () r     | nywork                            | space - E                 | Eclipse IDE          |          |              |                |                 |                                              |                |
|----------|-----------------------------------|---------------------------|----------------------|----------|--------------|----------------|-----------------|----------------------------------------------|----------------|
| File     | Edit                              | Source                    | Refactor             | Navigate | Search       | Project        | Ru              | in Window                                    | Help           |
|          | New                               |                           |                      |          | Alt+Sh       | nift+N >       | 含               | Java Proiec                                  | t              |
|          | Open                              | File                      |                      |          |              |                | Ľ               | Project                                      |                |
| <u></u>  | Open<br>Recen                     | Projects f<br>t Files     | from File S          | ystem    |              | >              | ₩<br>©          | Packag<br>Class                              | w Project      |
|          | Close<br>Close                    | Editor<br>All Edito       | rs                   |          | C<br>Ctrl+Sh | trl+W<br>ift+W | 0°<br>0°<br>161 | Interface<br>Enum<br>Record                  |                |
|          | Save<br>Save A                    | \s                        |                      |          | (            | Ctrl+S         | ©<br>#          | Annotation<br>Source Fold                    | der            |
|          | Save A<br>Revert                  | AII<br>:                  |                      |          | Ctrl+Sl      | hift+S         | /송<br>(습        | Java Workir<br>Folder                        | ng Set         |
| 2<br>8   | Move.<br>Renam<br>Refres<br>Conve | <br>ne<br>h<br>rt Line De | elimiters <b>T</b> o | D        |              | F2<br>F5<br>>  |                 | File<br>Untitled Tex<br>Task<br>JUnit Test C | xt File<br>ase |
| 8        | Print                             |                           |                      |          | (            | Ctrl+P         |                 | Example                                      |                |
| 24<br>24 | Impor<br>Export                   | t<br>t                    |                      |          |              |                |                 | Other                                        | Ctrl+N         |
|          | Proper                            | rties                     |                      |          | Alt+         | -Enter         | L               |                                              |                |
|          | Switch<br>Restar<br>Exit          | i Workspa<br>t            | ace                  |          |              | >              |                 |                                              |                |

27. Scroll down, expand Maven, select Maven Project and click Next >. 🔘 New Project  $\Box$   $\times$ 

| Select a wizard<br>Create a Maven project                                                                                                    | Ď     |
|----------------------------------------------------------------------------------------------------|-------|
| Wizards:                                                                                                    |       |
| type filter text                                                                                                    |       |
| <ul> <li>&gt; &gt; JPA</li> <li>&gt; Jython</li> <li>&gt; Maven</li> <li>Check out Maven Projects from SCM</li> <li>Maven Module</li> <li>Maven Project</li> <li>&gt; &gt; OSGi</li> </ul> | ~     |
| ? < Back Next > Finish Ca                                                                                                    | ancel |

#### 28. Keep the default settings and click Next >.

| len New Maven Project                              |                            |
|----------------------------------------------------|----------------------------|
| New Maven project                                  | M                          |
| Select project name and location                   | TH .                       |
| Create a simple project (skip archetype selection) |                            |
| Use default Workspace location                     |                            |
| Location:                                          | ✓ Browse                   |
| Add project(s) to working set                      |                            |
| Working set:                                       | <ul> <li>✓ More</li> </ul> |
| Advanced                                           |                            |
|                                                    |                            |
|                                                    |                            |
| ? < Back Next > Finish                             | Cancel                     |

#### 29. Then, click Add Archetype...

| 🔘 New    | Maven Project           |             |            |             |                 |           |        | ×      |
|----------|-------------------------|-------------|------------|-------------|-----------------|-----------|--------|--------|
| New Ma   | aven project            |             |            |             |                 |           | ĺ      | M      |
| Select a | in Archetype            |             |            |             |                 |           |        |        |
| Catalog: | All Catalogs            |             |            |             |                 | ~         | Cont   | figure |
| Filter:  |                         |             |            |             |                 |           |        | ×      |
| Group I  | d                       |             |            | Artifact lo | ŀ               |           |        | ^      |
| am.ik.ar | rchetype                |             |            | elm-sprir   | ig-boot-blank-  | archety   | pe     |        |
| am.ik.ar | rchetype                |             |            | graalvm-    | blank-archetyp  | be        |        |        |
| am.ik.ar | rchetype                |             |            | graalvm-    | springmvc-bla   | nk-arche  | etype  |        |
| am.ik.ar | rchetype                |             |            | graalvm-    | springwebflux   | -blank-a  | rchety | pe     |
| am.ik.ar | rchetype                |             |            | maven-re    | actjs-blank-ar  | chetype   |        |        |
| am.ik.ar | rchetype                |             |            | msgpack     | -rpc-jersey-bla | ink-arche | etype  | $\sim$ |
| <        |                         |             |            |             |                 |           |        | >      |
|          |                         |             |            |             |                 |           |        | ^      |
|          |                         |             |            |             |                 | _         |        | $\sim$ |
| Show     | the last version of Arc | hetype only | Include sr | napshot ar  | chetypes        | Ad        | d Arch | etype  |
| A dyan   | cod                     |             |            |             |                 |           |        |        |
| • Auvan  | ceu                     |             |            |             |                 |           |        |        |
|          |                         |             |            |             |                 |           |        |        |
|          |                         |             |            |             |                 |           |        |        |
|          |                         |             |            |             |                 |           | -      |        |
| 0        |                         | < Back      | Next       | >           | Finish          |           | Cance  | 91     |
|          |                         |             |            |             |                 |           |        |        |

#### 30. Add the following and click **OK**:

| Add the followi                                                                                                    | ng and click <b>OK</b> .                                                                                                    |           |                  |       |         |            |         |
|----------------------------------------------------------------------------------------------------|----------------------------------------------------------------------------------------------------|-----------|------------------|-------|---------|------------|---------|
| Archetype Grou                                                                                                    | up Id: com.hcl.dx.dem                                                                                                    | 0         |                  |       |         |            |         |
| Archetype Artif                                                                                                    | chetype Group Id: com.hcl.dx.demo<br>chetype Artifact Id: hcl_dx_jsp_demoportlet_archetype<br>chetype Version: 1.0<br>pository URL:<br>cation of the downloaded GitHub repository>\hcl_dx_jsp_demoportlet_archetype<br>Add Archetype ×<br>Id Archetype<br>chetype Group Id: com.hcl.dx.demo<br>chetype Group Id: com.hcl.dx.demo<br>chetype Artifact Id: hcl_dx_jsp_demoportlet_archetype<br>chetype Version: 1.0<br>pository URL: C\HCL\maven_archetypes\hcl_dx_jsp_demoportlet_archetype |           |                  |       |         |            |         |
| Archetype Vers                                                                                                    | ion: 1.0                                                                                                    |           |                  |       |         |            |         |
| <b>Repository URL</b>                                                                                                    | .:                                                                                                    |           |                  |       |         |            |         |
| <location of="" th="" the<=""><th>e downloaded GitHub</th><th>reposi</th><th>tory&gt;\hcl_</th><th>_dx_j</th><th>sp_demo</th><th>portlet_ar</th><th>chetype</th></location> | e downloaded GitHub                                                                                                    | reposi    | tory>\hcl_       | _dx_j | sp_demo | portlet_ar | chetype |
| 🔘 Add Archetype                                                                                                    |                                                                                                    |           |                  |       | ×       | _          |         |
| Add Archetype                                                                                                    |                                                                                                    |           |                  |       |         |            |         |
|                                                                                                    |                                                                                                    |           |                  |       |         | _          |         |
| Archetype Group Id:                                                                                                    | com.hcl.dx.demo                                                                                                    |           |                  |       | ~       |            |         |
| Archetype Artifact Id:                                                                                                    | hcl_dx_jsp_demoportlet_archetyp                                                                                                    | be 📃      |                  |       | ~       |            |         |
| Archetype Version:                                                                                                    | 1.0                                                                                                    |           |                  |       | ~       |            |         |
| Repository URL:                                                                                                    | C:\HCL\maven_archetypes\hcl_d                                                                                                    | k_jsp_dem | noportlet_archet | ype   | ~       |            |         |
|                                                                                                    |                                                                                                    |           |                  |       |         |            |         |
|                                                                                                    |                                                                                                    | _         |                  | _     |         |            |         |
| ?                                                                                                    |                                                                                                    |           | OK               |       | Cancel  |            |         |

31. Then, search for **com.hcl.dx.demo** group and check if the archetype can be found. If the plugin can be found, the Eclipse is configured correctly and can be used to develop HCL DX Portlets. Finally click to the **Cancel** button to close the project wizard.

| New Maven Project                       |                                  |   |                           | ×       |
|-----------------------------------------|----------------------------------|---|---------------------------|---------|
| New Maven project                       |                                  |   | ,                         | M       |
| Select an Archetype                     |                                  |   |                           | PU      |
| Catalog: All Catalogs                   |                                  |   | <ul> <li>✓ Cor</li> </ul> | nfigure |
| Filter: com.hcl.dx.demo                 |                                  |   |                           | ×       |
| Group Id                                | Artifact Id                      |   |                           |         |
| com.hcl.dx.demo                         | hcl_dx_jsp_demoportlet_archetype |   |                           |         |
|                                         |                                  |   |                           |         |
|                                         |                                  |   |                           |         |
| <                                       |                                  |   |                           | >       |
| C:\HCL\maven_archetypes\hcl_dx_jsp_demo | pportlet_archetype               |   |                           | ^       |
| Show the last version of Archetype only | Include snapshot archetypes      | 1 | Add Arcl                  | hetype  |
| Advanced                                |                                  |   |                           |         |
|                                         |                                  |   |                           |         |
| (?)                                     | < Back Next > Finish             |   | Cano                      | el      |
|                                         |                                  |   |                           |         |

Congratulations! Your Eclipse is fully set up to work with Java for DX and prepared to use the specific DX Maven archetypes to simplify development.

# Optional Part 4: DX Java Development with IBM Rational Application Developer

Optionally use IBM Rational Application Developer (RAD) to develop Java Portlets with DX.

IBM RAD is a paid Eclipse based development toolkit with a lot of features. It can be used for developing different programming languages (Java, C++, Python and so on). It supports Java Portlet Development in an easy way (automatic project creation and deployment). Additional information can be found on this link: <u>https://www.ibm.com/products/rad-for-websphere-software</u>.

 You may use a free trial version first before purchasing the right licenses. Download the latest IBM Rational Application Developer package and use the installation instructions from: <u>https://www.ibm.com/support/pages/rational-application-developer-websphere-software-97</u>. (This document is based on version 9.7.0.4. Later releases may work in the same way)

| Sections                       | Description                                                                                                    |
|--------------------------------|----------------------------------------------------------------------------------------------------|
| ightarrow What's new           | The <b>Change history</b> section provides an overview on what is new in this release with a description of any new functions or enhancements when applicable.      |
| → Impact<br>assessment         | The <b>How critical is this fix</b> section provides information related to the impact of this release to allow you to assess how your environment may be affected. |
| → Prerequisites                | The <b>Prerequisites</b> section provides important information to review prior to the installation of this release.                                                |
| ightarrow Download package     | The <b>Download package</b> section provides the direct link to obtain the download package for installation in your environment.                                   |
| → Installation<br>instructions | The <b>Installation instructions</b> section provides the installation instructions necessary to apply this release into your environment.                          |
| ightarrow Known problems       | The <b>Known side effects</b> section contains a link to the known problems (open defects) identified at the time of this release.                                  |

2. Use the Installation Manager to install IBM Rational Application Developer. As soon as the RAD Installation Repository is included in the Installation Manager, click **Install** and select the product. An installation wizard starts showing the product version. Click **Next** >.

| 🙆 IBM Installation Manager                                                                                                    |                                                                                      |                                                                          | -                                                                                                |                   | × |
|----------------------------------------------------------------------------------------------------|--------------------------------------------------------------------------------------|--------------------------------------------------------------------------|--------------------------------------------------------------------------------------------------|-------------------|---|
| Install Packages<br>Select packages to install:                                                                                                    |                                                                                      |                                                                          |                                                                                                  | ->                |   |
| Installation Packanes                                                                                                    | Status<br>Installed<br>Installed                                                     | IBM                                                                      | License Key Typ<br>Permanent                                                                     | -++               |   |
| Show all versions  Details  IBM® Rational® Application Developer for WebSphere® Software 9.7.0.4  IBM® Rational® Application Developer for WebSphere® Software 9.7.0.4  IBM® Rational® Application Developer for WebSphere® Softw | ensive integrated develop<br>ces, EIB and IPA develop<br>led "as is". Technical supp | Check for Oth<br>ment.<br>port of this component is the<br>< Back Next > | rer Versions, Fixes, and E<br>support for the Java <sup>™</sup> EE<br>responsibility of the Ecli | ,<br>pse<br>Cance | ▲ |

3. Enter an Installation Directory, for example on Windows C:\Program Files\ibm\RAD and click Next >.

| 🙆 IBM Installation Manager                                                                                                    |                                                                      | -            |        | × |
|----------------------------------------------------------------------------------------------------|----------------------------------------------------------------------|--------------|--------|---|
| Install Packages<br>A package group is a location that contains one or more packages. Some co                                                         | mpatible packages can be installed into a common package group and v | vill share a | ->     |   |
| Install Prerequisite Licenses Location I                                                                                                    | Features Summary                                                     |              |        |   |
| <ul> <li>Use the existing package group</li> <li>Create a new package group</li> </ul>                                                                |                                                                      |              |        |   |
| Package Group Name                                                                                                    | Installation Directory                                               | Architec     | ture   |   |
| Package Group Name: IBM Software Delivery Platform_1<br>Installation Directory: C:\Program Files\ibm\RAD<br>Architecture Selection: O 32-bit O 64-bit | corrogram Files (kom) (KAL)                                          | B            | Prowse |   |
| Details                                                                                                    | Disk Space Information                                               |              |        |   |
| Shared Resources Directory: C:\IBM\WP_95\IMShared                                                                                                    | Volume Available Space<br>C: 5.55 GB                                 |              |        |   |
| 0                                                                                                    | < Back Next > Install                                                |              | Cance  | I |
|                                                                                                    |                                                                      |              |        |   |

4. Then ensure all WebSphere Portal Server Features are selected to be installed, as shown. This is very important to show up all features later while using IBM RAD to develop Java Portlets! Click Next >.

| BM Installation Manager                                                                                                    | -          |         | ×    |
|----------------------------------------------------------------------------------------------------|------------|---------|------|
| Install Packages                                                                                                    |            |         | _    |
| Select the features to install.                                                                                                    |            |         |      |
|                                                                                                    |            |         |      |
| Install Prerequisite Licenses Location Features Summary                                                                                                    |            |         |      |
| Features                                                                                                    |            | ^       |      |
| Development tools                                                                                                    |            |         |      |
| WebSphere Portal Server 9.5                                                                                                    |            |         |      |
| Development tools                                                                                                    |            |         |      |
| ☑ Vite Net Server 9.0                                                                                                    |            |         |      |
| Development tools                                                                                                    |            |         |      |
| Remote server stub                                                                                                    |            |         |      |
| W      WebSphere Portal Server 9.0 on WebSphere Application Server 8.5                                                                                            |            |         |      |
| Development tools                                                                                                    |            | - 14    |      |
| □ 🔽 🔥 WebSphere Portal Server 8.5                                                                                                    |            |         |      |
| Development tools                                                                                                    |            |         |      |
| Remote server stub                                                                                                    |            |         |      |
| □ [ ] Collaborative development and build tools                                                                                                    |            |         |      |
|                                                                                                    |            | ~       |      |
| Show dependencies Expand All Collapse All                                                                                                    | Restore I  | Default |      |
| % - Selected by Installation Manager because of dependencies                                                                                                    |            |         |      |
| Details                                                                                                    |            |         |      |
| Remote server stub                                                                                                    |            |         |      |
| Enables developing applications for WebSphere® Portal Server 8.5 when the server is not installed locally, and allows connecting to a remote WebSp<br>Server 8.5. | here Porta | H       |      |
|                                                                                                    |            |         |      |
| Disk Space Information                                                                                                    |            |         |      |
| Nik soon information in at a silah la                                                                                                    |            |         |      |
| Uisk space information is not available.                                                                                                    |            |         |      |
| Kext > Instal                                                                                                    | I          | Cance   | el 👘 |
|                                                                                                    |            |         |      |

#### 5. And then Install.

| 🙆 IBM Installation Manager                                                                                                    |                    | - 0 | ×                     |
|----------------------------------------------------------------------------------------------------|--------------------|-----|-----------------------|
| Install Packages                                                                                                    |                    |     |                       |
| Review the summary information.                                                                                                    |                    | 7   | and the second second |
| Install Prerequisite Licenses Location Features Summary                                                                                                    |                    |     |                       |
| Target Location                                                                                                    |                    |     |                       |
| Package Group Name: IBM Software Delivery Platform_1                                                                                                    |                    |     |                       |
| Installation Directory: C:\Program Files\ibm\RAD                                                                                                    |                    |     |                       |
| Shared Resources Directory: C:\IBM\WP_95\IMShared                                                                                                    |                    |     |                       |
| Packages                                                                                                    |                    |     |                       |
| Packages                                                                                                    |                    |     | ^                     |
| <ul> <li>□ IBM® Rational® Application Developer for WebSphere® Software 9.7.0.4</li> <li>□ S Web and Mobile developer tools</li> <li>□ S Web</li> <li>□ A/AX and HTML</li> <li>□ S P and servlet</li> <li>□ S Enterprise developer tools</li> <li>□ S ISP and veb services</li> <li>□ S IP</li> <li>□ Code Analysis</li> <li>□ Line level code coverage</li> <li>□ S Enterprise and performance tools</li> <li>□ S Server tools</li> <li>□ S Server tools</li> <li>□ S Server tools</li> </ul> |                    |     | ×                     |
| Environment Disk Space Information                                                                                                    |                    |     |                       |
| English Total Available 5<br>C: 5.:                                                                                                    | pace<br>55 GB      |     |                       |
| Total Download Size: 1.<br>Total Installation Size: 3.                                                                                                    | 28 GB<br>47 GB     |     |                       |
| Repository Information                                                                                                    |                    |     |                       |
| (?)                                                                                                    | ick Next > Install | Can | cel                   |
|                                                                                                    |                    |     |                       |

6. Then start the IBM Rational Application Developer and enter a Workspace Directory. On its start screen, click **Workbench**.

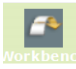

7. Then click the Servers tab in the lower screen area.

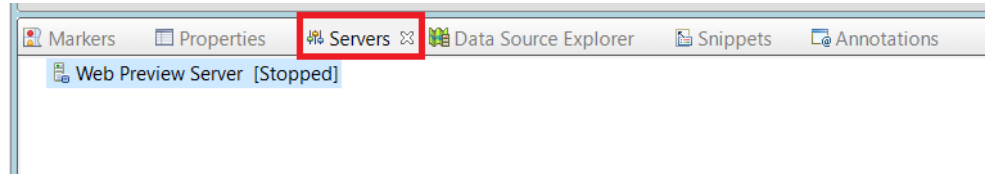

8. Do a right click inside this Servers and click New - Server.

|           |                     |               | New            | >             | 📍 Server   |
|-----------|---------------------|---------------|----------------|---------------|------------|
|           |                     | _             | Open           | F3            |            |
|           |                     |               | Show In        | Alt+Shift+W > |            |
|           |                     |               | Сору           | Ctrl+C        |            |
|           |                     | (             | Paste          | Ctrl+V        |            |
|           |                     | *             | Delete         | Delete        |            |
|           |                     |               | Rename         | F2            |            |
|           |                     | *             | E Debug        | Ctrl+Alt+D    |            |
|           |                     | C             | Start          | Ctrl+Alt+R    |            |
|           |                     | Ď             | Profile        |               |            |
|           |                     |               | Stop           | Ctrl+Alt+S    |            |
|           |                     | E             | Publish        | Ctrl+Alt+P    |            |
|           |                     |               | Clean          |               |            |
|           |                     | F             | Add and Remove |               |            |
| 🕄 Markers | Properties          | 👭 Servers 🖾 🛛 | Monitoring     | >             | Annotation |
| 🗄 Web Pr  | review Server [Stop | oped]         | Properties     | Alt+Enter     |            |

9. Then expand the **IBM** folder. Choose your server type that matches the versions of your DX server and used WebSphere Application Server (WAS). Then enter a **Server's host name** and **Server name**, and click **Next >**. For example:

| New Server                                                                                                    |                                                                                                    |                |              | $\times$   |
|----------------------------------------------------------------------------------------------------|----------------------------------------------------------------------------------------------------|----------------|--------------|------------|
| Define a New Server                                                                                                    |                                                                                                    |                |              |            |
| Choose the type of server to                                                                                                    | create                                                                                                    |                |              |            |
|                                                                                                    |                                                                                                    |                |              |            |
| Select the server type                                                                                                    |                                                                                                    |                |              |            |
| type filter text                                                                                                    |                                                                                                    |                |              | _          |
| <ul> <li>Basic</li> <li>Ibm</li> <li>Uberty Server</li> <li>Web Preview Server</li> <li>WebSphere Application</li> <li>WebSphere Application</li> <li>WebSphere Portal with the server</li> <li>WebSphere Portal with the server</li> <li>WebSphere Portal with the server</li> <li>WebSphere Portal with the server</li> <li>WebSphere Portal with the server</li> <li>WebSphere Portal with the server</li> <li>WebSphere Portal with the server</li> <li>WebSphere Portal with the server</li> <li>WebSphere Portal with the server</li> <li>WebSphere Portal with the server</li> <li>WebSphere Portal with the server</li> </ul> | r<br>ation Server traditional V8.5<br>ation Server traditional V9.0<br>(8.5 Server<br>9.0 on WAS85 Server<br>9.5 on WAS85 Server<br>9.5 Server |                |              | ~          |
| Server's host name:                                                                                                    | localhost                                                                                                    |                |              |            |
| Server name:                                                                                                    | HCL DX Portal v9.5 at localhost                                                                                                    |                |              | <b>₽</b> ₽ |
| Server runtime environment:                                                                                                    | Create a new runtime environment                                                                                                    |                | ~            | Add        |
|                                                                                                    |                                                                                                    | Configure runt | time enviror | nments     |
|                                                                                                    |                                                                                                    |                |              |            |
| ?                                                                                                    | < Back Next >                                                                                                    | Finish         | Cano         | el         |

10. In the next window specify the installation directories of the local HCL DX and IBM WebSphere Application Server. Click **Next >**. For example:

| Runtime Type<br>Define a WebSphere Port<br>Name:<br>HCL DX Portal v9.5 at loca<br>WebSphere Portal Location | al runtime<br>alhost |        |        |   |        |
|----------------------------------------------------------------------------------------------------|----------------------|--------|--------|---|--------|
| Define a WebSphere Port Name: HCL DX Portal v9.5 at loca WebSphere Portal Location                          | al runtime<br>alhost |        |        |   |        |
| Name:<br>HCL DX Portal v9.5 at local<br>WebSphere Portal Location                                           | alhost               |        |        |   |        |
| HCL DX Portal v9.5 at loca                                                                                  | alhost               |        |        |   |        |
| WebSphere Portal Location                                                                                   |                      |        |        |   |        |
| resopriere i ortar cocation                                                                                 | n:                   |        |        | _ |        |
| C:\HCL\PortalServer                                                                                         |                      |        |        |   | Browse |
| (ForExample, /opt/Webspl                                                                                    | nere/PortalSer       | ver)   |        |   |        |
| WebSphere Application Se                                                                                    | erver Location:      |        |        |   |        |
| C:\IBM\WebSphere\AppS                                                                                       | erver                |        |        |   | Browse |
| (ForExample, /opt/Websph                                                                                    | nere/AppServe        | er)    |        |   |        |
|                                                                                                    |                      |        |        |   |        |
|                                                                                                    |                      |        |        |   |        |
| ?                                                                                                    | < Back               | Next > | Finish |   | Cancel |

11. In the profile configuration window make sure that the correct Portal server profile will be selected. (Default is: wp\_profile). Keep the Server connection type and administrative ports set to Automatically determine connection settings. Then enter a User ID and Password for the WebSphere Application Server administration user (by default this is wpsadmin/wpsadmin) and click Next >.

| ONEW Server                            |                                                                                       |                 |                |                     |              | ×         |  |  |
|----------------------------------------|---------------------------------------------------------------------------------------|-----------------|----------------|---------------------|--------------|-----------|--|--|
| WebSphere Set                          | tings                                                                                 |                 |                |                     |              |           |  |  |
| Enter the WebSph                       | ere setti                                                                             | ngs for the ne  | w server.      |                     |              |           |  |  |
| Profi <u>l</u> e name:                 | wp_pro                                                                                | ofile           |                | ~                   | Configure    | profiles  |  |  |
| Server connectio                       | n types a                                                                             | and administra  | ative ports    |                     |              |           |  |  |
| Automatically                          | determi                                                                               | ine connectior  | n settings     |                     |              |           |  |  |
| O Manually prov                        | vide conr                                                                             | nection setting | gs             |                     |              |           |  |  |
| Connection 1                           | уре                                                                                   | Port            | Default port   | Description         |              |           |  |  |
| 🗹 RMI                                  |                                                                                       | 10032           | 2809           | Designed to improve | e commun     | ication v |  |  |
| SOAP                                   |                                                                                       | 10033           | 8880           | Designed to be mor  | e firewall o | compatil  |  |  |
| <                                      |                                                                                       |                 |                |                     |              | >         |  |  |
| ✓ Run server with ✓ Security is enable | ✓ Run server with resources within the workspace ✓ Security is enabled on this server |                 |                |                     |              |           |  |  |
| WebSphere sec                          | urity aut                                                                             | hentication:    |                |                     |              |           |  |  |
| User <u>I</u> D: wpsadmin              |                                                                                       |                 |                |                     |              |           |  |  |
| Password                               |                                                                                       |                 |                |                     |              |           |  |  |
| Tu <u>s</u> sword.                     |                                                                                       |                 |                |                     |              |           |  |  |
|                                        |                                                                                       |                 |                |                     |              |           |  |  |
|                                        |                                                                                       |                 |                |                     |              |           |  |  |
|                                        |                                                                                       |                 |                |                     | -            |           |  |  |
| $\odot$                                |                                                                                       | < <u>B</u> ack  | <u>N</u> ext > | <u>F</u> inish      | Ca           | ncel      |  |  |

12. In the next window make sure that the **Context root**, **Default home** and **Personalized home** are set correctly along with the correct user IDs and passwords (again default is wpsadmin/wpsadmin). The default settings for the context root, default home and personalized home should already match, if no customization is done yet on that profile. Click **Finish**.

| New Server                | ·                            | -            |                               |         |             |        | _ |      | $\times$ |
|---------------------------|------------------------------|--------------|-------------------------------|---------|-------------|--------|---|------|----------|
| WebSphere Portal Settings |                              |              |                               |         |             |        |   |      |          |
| Enter WebSphere Po        | ortal settings f             | or the       | new server.                   |         |             |        |   |      |          |
| Contractor                | 1                            | 1            |                               |         |             |        |   |      |          |
| <u>Context root:</u>      | /wps                         |              |                               |         |             |        |   |      |          |
| <u>D</u> efault home:     | /portal                      |              |                               |         |             |        |   |      |          |
| Personalized home:        | /myportal                    |              |                               |         |             |        |   |      |          |
| Install location:         | C:/HCL/Porta                 | -<br>alServe | r                             |         |             |        |   |      |          |
|                           | For example,<br>or /opt/webs | C:\Prog      | gram Files\W<br>portalserver. | /ebSphe | ere\PortalS | Server |   |      |          |
| WebSphere Portal Ac       | dministrator                 |              |                               |         |             |        |   |      |          |
| User ID: wpsac            | dmin                         |              |                               |         |             |        |   |      |          |
| Password ******           | **                           |              |                               |         |             |        |   |      |          |
| ✓ Login automatically     |                              |              |                               |         |             |        |   |      |          |
| User <u>I</u> D: wpsa     | dmin                         |              |                               |         |             |        |   |      |          |
| Pass <u>w</u> ord: *****  | **                           |              |                               |         |             |        |   |      |          |
|                           |                              |              |                               |         |             |        |   |      |          |
|                           |                              |              |                               |         |             |        |   |      |          |
| ?                         | < <u>B</u> ac                | ck           | Next                          | >       | <u> </u>    | iish   |   | Cano | el       |

13. In the **Servers** tab of the IBM Rational Application Developer the server name **HCL DX Portal v9.5 at localhost** should now be listed.

|   | Markers | Properties            | 🕷 Servers 🛛    | Data Source Explorer | 🕒 Snippets | Content Annotations |
|---|---------|-----------------------|----------------|----------------------|------------|---------------------|
|   | 🔡 HCL D | X Portal v9.5 at loca | Ihost [Stopped | 1]                   |            |                     |
| ' | ፟ Web P | review Server [Stop   | ped]           | _                    |            |                     |

14. Use a right click on the Server name to show the server options, like start and stop the server.

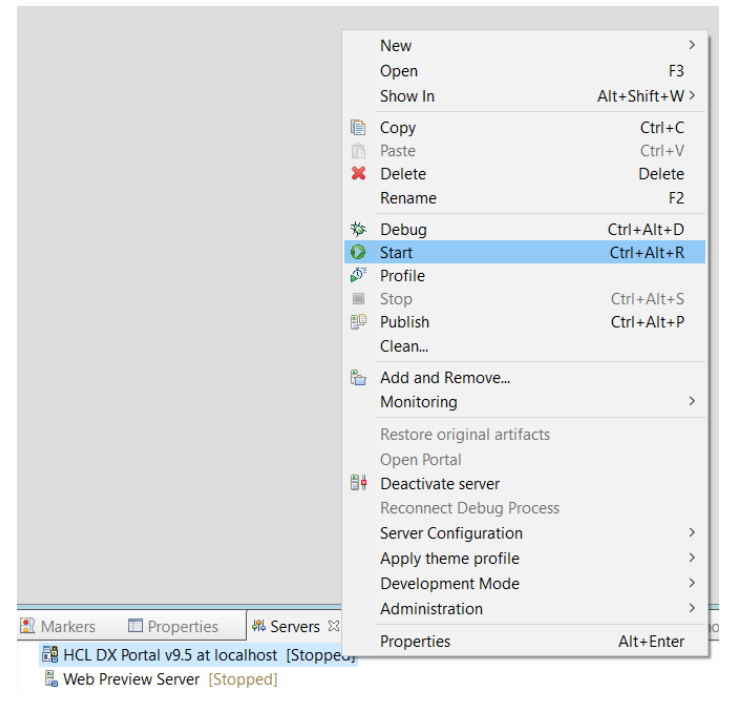

#### 15. As soon as the server is started, a **Console** tab is opened to show up the log entries.

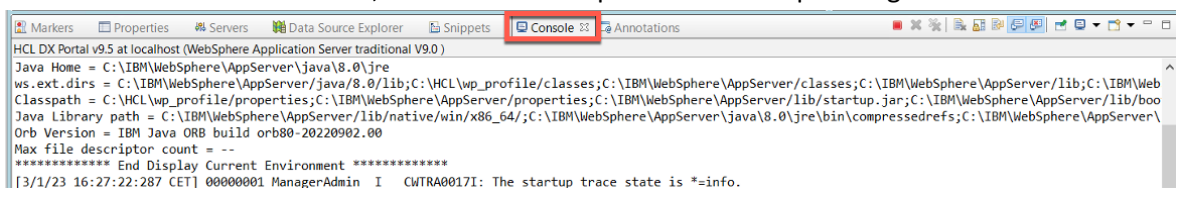

IBM Rational Application Developer already includes extensions to create Java Portlets in an easy way. There are no additional steps that needed to be prepared.

You have successfully set up IBM Rational Application Developer to work with HCL DX server.

## Conclusion

Using this lab tutorial, you have learned how to set up Microsoft Visual Studio Code (and optionally Eclipse or IBM Rational Application Developer) to work with Java artifacts for HCL Digital Experience. This included installing the right Java JDK, Maven, and installation of Maven archetypes.

You are now ready to start creating any of these Java artifacts.

### Resources

Refer to the following resources to learn more: HCL Digital Experience Home - <u>https://hclsw.co/dx</u>

HCL Digital Experience on HCL SoFy - <a href="https://hclsofy.com/">https://hclsofy.com/</a>

HCL Software - <u>https://hclsw.co/software</u>

HCL Product Support - <u>https://hclsw.co/product-support</u>

HCL DX Product Documentation - https://hclsw.co/dx-product-documentation

HCL DX Support Q&A Forum - <u>https://hclsw.co/dx-support-forum</u>

HCL DX Video Playlist on YouTube - https://hclsw.co/dx-video-playlist

HCL DX Product Ideas - <u>https://hclsw.co/dx-ideas</u>

HCL DX Product Demos - https://hclsw.co/dx-product-demo

HCL DX Did You Know? Videos - https://hclsw.co/dx-dyk-videos

HCL DX GitHub - https://hclsw.co/dx-github

## Legal statements

## This edition applies to version 9.5, release 215 of HCL Digital Experience and to all subsequent releases and modifications until otherwise indicated in new editions.

When you send information to HCL Technologies Ltd., you grant HCL Technologies Ltd. a nonexclusive right to use or distribute the information in any way it believes appropriate without incurring any obligation to you.

#### ©2024 Copyright HCL Technologies Ltd and others. All rights reserved.

Note to U.S. Government Users — Documentation related to restricted rights — Use, duplication or disclosure is subject to restrictions set forth in GSA ADP Schedule Contract with HCL Technologies Ltd.

## Disclaimers

## This report is subject to the HCL Terms of Use (<u>https://www.hcl.com/terms-of-use</u>) and the following disclaimers:

The information contained in this report is provided for informational purposes only. While efforts were made to verify the completeness and accuracy of the information contained in this publication, it is provided AS IS without warranty of any kind, express or implied, including but not limited to the implied warranties of merchantability, non-infringement, and fitness for a particular purpose. In addition, this information is based on HCL's current product plans and strategy, which are subject to change by HCL without notice. HCL shall not be responsible for any direct, indirect, incidental, consequential, special or other damages arising out of the use of, or otherwise related to, this report or any other materials. Nothing contained in this publication is intended to, nor shall have the effect of, creating any warranties or representations from HCL or its suppliers or licensors, or altering the terms and conditions of the applicable license agreement governing the use of HCL software.

References in this report to HCL products, programs, or services do not imply that they will be available in all countries in which HCL operates. Product release dates and/or capabilities referenced in this presentation may change at any time at HCL's sole discretion based on market opportunities or other factors, and are not intended to be a commitment to future product or feature availability in any way. The underlying database used to support these reports is refreshed on a weekly basis. Discrepancies found between reports generated using this web tool and other HCL documentation sources may or may not be attributed to different publish and refresh cycles for this tool and other sources. Nothing contained in this report is intended to, nor shall have the effect of, stating.

or implying that any activities undertaken by you will result in any specific sales, revenue growth, savings or other results. You assume sole responsibility for any results you obtain or decisions you make as a result of this report. Notwithstanding the HCL Terms of Use (https://www.hcl.com/terms-of-use), users of this site are permitted to copy and save the reports generated from this tool for such users own internal business purpose. No other use shall be permitted.